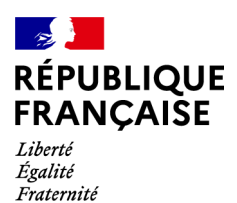

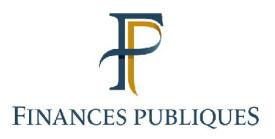

Votre espace professionnel

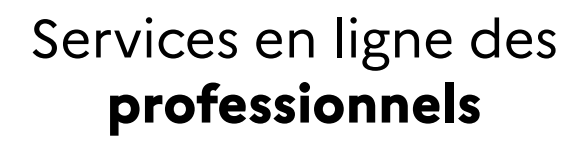

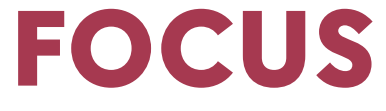

### sur

# Les téléprocédures Créer un espace professionnel simplifié et adhérer aux services

#### Sommaire :

| <u>1.</u> | Présentation                                                                                   | <u>3</u> |
|-----------|------------------------------------------------------------------------------------------------|----------|
|           | 1.1. Quelles sont les différentes possibilités pour adhérer aux services en ligne de la Direct | ion      |
|           | <u>Générale des Finances Publiques (DGFiP) ?</u>                                               | <u>3</u> |
|           | 2. 1.2. A qui s'adresse cette procédure                                                        | <u>3</u> |
|           | 1.3. Quel est le processus de création en mode simplifié ?                                     | 4        |
|           | 1.4. Pré-requis                                                                                | 4        |
| 2         | . Tère étape : inscription sur www.impots.gouv.fr                                              | 5        |
| 3         | . 2ème étape : validation de l'adresse électronique de l'entreprise                            | 12       |
| 4         | . 3ème étape : activation de l'espace professionnel                                            | 13       |
| 5         | En cas de problème dans l'accomplissement de cette démarche                                    | 24       |

### 1. Présentation

### 1.1. Quelles sont les différentes possibilités pour adhérer aux services en ligne de la Direction Générale des Finances Publiques (DGFiP) ?

Les usagers professionnels souhaitant utiliser les services en ligne (voir la liste des services) de l'administration fiscale sur internet doivent commencer par créer leur espace professionnel :

soit via le « mode simplifié », quand l'usager intervient pour le compte de sa propre entreprise et qu'elle ne bénéficie encore d'aucun service de l'espace professionnel ;
soit via le « mode expert », quand l'usager représente une ou plusieurs entreprises, ou que l'entreprise bénéficie déjà d'au moins un service de l'espace professionnel.

Il n'est pas nécessaire de créer un espace professionnel pour chaque entreprise gérée : un même espace peut regrouper une ou plusieurs entreprises gérées.

Il est cependant demandé de limiter le nombre de SIREN (ou IDSP<sup>1</sup>) gérés dans un même espace à un maximum de 100 : au-delà, des ralentissements importants, voire des blocages, pourraient être rencontrés en périodes d'affluence.

Dans le cas du mode expert, après avoir créé un espace professionnel, l'usager doit adhérer aux services souhaités.

En revanche, le mode simplifié consiste en la création de l'espace professionnel <u>et</u> en l'adhésion à tous<sup>2</sup> les services pour le compte de l'entreprise : il n'y a pas lieu d'adhérer à des services par une autre démarche.

#### 1.2. A qui s'adresse cette procédure

La procédure de création d'espace en mode simplifiée s'adresse aux entreprises ne disposant pas d'un espace professionnel avec des services en ligne, et ne nécessitant pas de partage de gestion entre plusieurs usagers.

En revanche, dans d'autres cas, il est nécessaire d'utiliser le mode expert. Par exemple, les collectivités locales, qui sont gérées par l'ordonnateur pour les services de déclaration et par le comptable pour les services de paiement, doivent créer leur espace professionnel en mode expert (cf. fiches FOCUS <u>Créer un espace professionnel expert</u> et <u>Demander une adhésion</u> aux services en ligne (mode expert)).

<sup>1</sup> IDSP = Identifiant provisoire du dossier, attribué par le service gestionnaire dans l'attente de l'identification de l'entité au répertoire SIRENE.

<sup>2</sup> À l'exception des services « Remboursement de TVA UE », « Déclarer Dispositif DAC6 », « Guichet de TVA UE » et « Économie collaborative », « Déclarer TGAP », « Payer TGAP », « Déclarer TIC », « Payer TIC », « Déclarer TVVI », « Payer TVVI » pour lesquels une adhésion complémentaire en ligne sera nécessaire.

#### 1.3. Quel est le processus de création en mode simplifié ?

La création d'un espace professionnel en mode simplifié donne automatiquement l'accès aux services pour le compte de l'entreprise.

En particulier, il donnera accès au service de la messagerie. Aussi, lors de la demande de création d'espace en mode simplifié, il vous est tout d'abord demandé de déclarer « l'adresse électronique de l'entreprise » grâce à laquelle la DGFiP pourra la contacter à tout sujet la concernant.

Un lien utilisable 72h maximum, est envoyé par courriel à l'adresse électronique de l'entreprise déclarée afin d'en vérifier la validité.

A défaut de clic sous 72h, la demande de création sera à renouveler ultérieurement.

Lorsque l'adresse électronique de l'entreprise aura été vérifiée, un courrier contenant un code d'activation sera automatiquement envoyé au siège social de l'entreprise, <u>par voie postale</u>.

L'activation de l'espace à l'aide de ce code doit être effectuée dans les 60 jours maximum (le décompte débutant le jour de la demande de création d'espace) ; à défaut, une nouvelle demande devra être effectuée.

Une fois un espace professionnel créé selon le mode simplifié pour une entreprise, il peut être enrichi d'autres SIREN (ou IDSP<sup>3</sup>) en ayant recours à la procédure d'adhésion (Cf. fiche focus <u>Demander une adhésion aux services en ligne (mode expert</u>)) ou de délégation (Cf. fiches FOCUS <u>Désigner un Administrateur Suppléant</u> | <u>Désigner des délégataires et consulter</u> <u>les délégations</u>).

#### 1.4. Pré-requis

Vous devez être en possession :

- de l'adresse électronique de connexion à l'espace professionnel qui est celle de la personne détentrice d'un espace professionnel, agissant pour le compte d'entreprises ;

- de l'adresse électronique de l'entreprise : c'est celle que le représentant légal de l'entreprise choisit pour permettre à la DGFiP de joindre la personne (dans le cas d'une boîte à lettre personnelle) ou le service (dans le cas d'une boîte à lettre fonctionnelle) plus spécifiquement en charge des sujets DGFiP.

<u>Remarque</u> : dans le cas où vous êtes le représentant légal de l'entreprise, ces deux adresses électroniques peuvent être identiques.

 $\mathbb{Q}$  Le choix de l'adresse électronique (et du mot de passe) de connexion sont à votre

libre convenance, mais une adresse électronique ne peut être associée qu'à un seul espace professionnel.

Le choix de l'adresse électronique de l'entreprise est à sa libre convenance ; il

importe que son représentant légal ou une personne dûment accréditée par ce dernier, ait accès aux courriels qui y seront adressés par la DGFiP à tous sujets concernant l'entreprise.

<sup>3</sup> IDSP = Identifiant provisoire du dossier, attribué par le service gestionnaire dans l'attente de l'identification de l'entité au répertoire SIRENE.

## 2. 1ère étape : inscription sur <u>www.impots.gouv.fr</u>

L'accès se fait depuis la page d'accueil du site <u>www.impots.gouv.fr</u>.

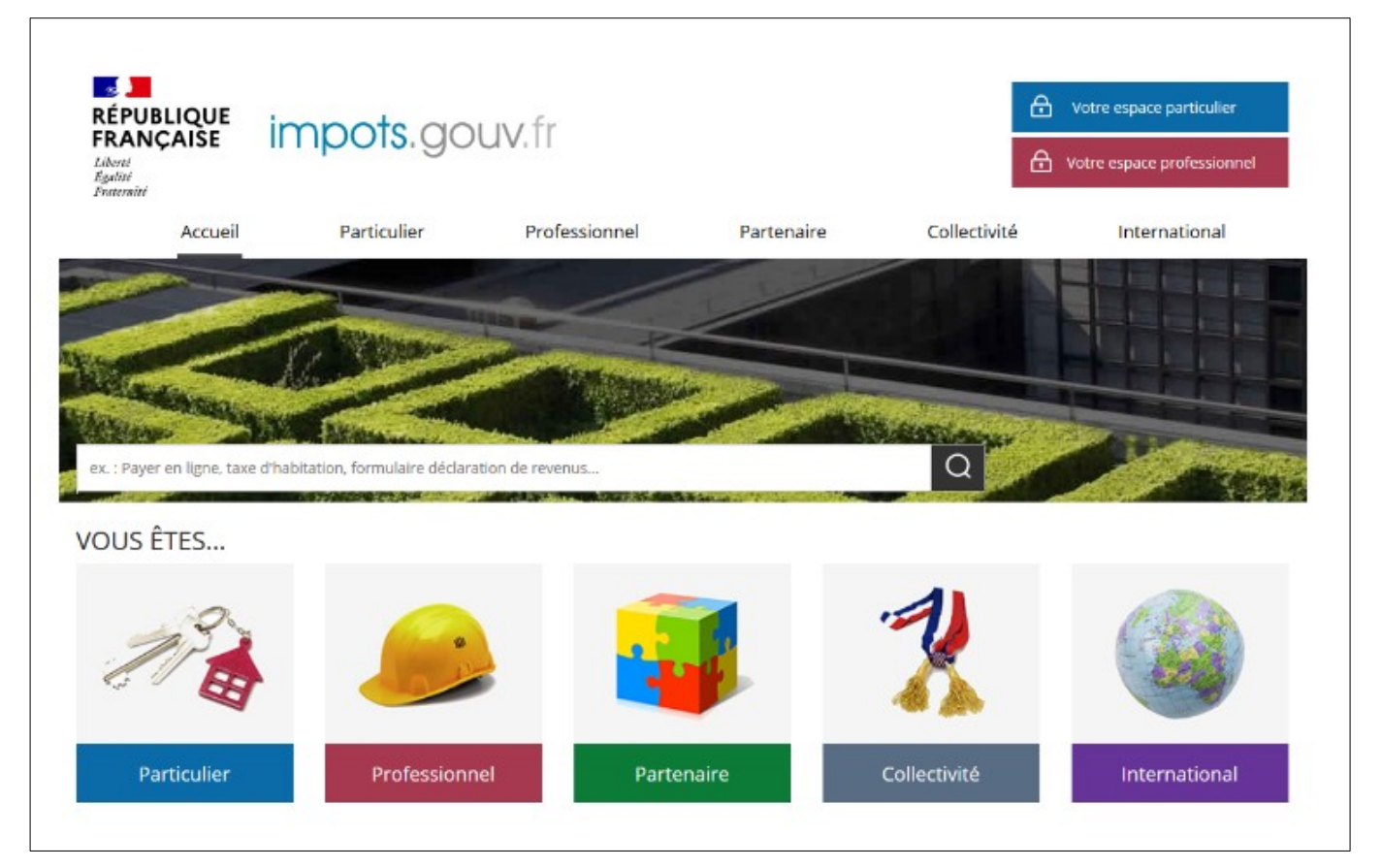

Cliquez sur le bouton « Votre espace professionnel »

L'écran ci-dessous est ensuite affiché :

| RÉPUBLIQUE<br>FRANÇAISE IMPOTS.GOUV.fr<br>Liberté<br>Egalité<br>Fraternité                                                                                                  | Votre espace particulier             |
|----------------------------------------------------------------------------------------------------|--------------------------------------|
| Accueil > Authentification                                                                                                    | (j) Aide                             |
| Connexion à mon espace professionnel                                                                                                    | Création de mon espace professionnel |
| Adresse électronique Mot de passe ? Connexion Mot de passe oublié                                                                                                    | Créer mon espace professionnel       |
| Vous pouvez également payer en ligne votre taxe foncière ou votre cotisation<br>foncière des entreprises en utilisant la référence de votre avis<br>Payer mes impôts locaux | Activer mon espace / mes services    |
| Direction générale des                                                                                                    | s Finances publiques                 |

Scliquez sur le bouton « Créer mon espace professionnel »

#### L'écran suivant vous est affiché :

| impots.gouv. |                                                                                                    |
|--------------|----------------------------------------------------------------------------------------------------|
|              | PROFESSIONNELS                                                                                                    |
|              |                                                                                                    |
|              | Professionnels                                                                                                    |
|              | Pour accéder à vos services en ligne, vous devez d'abord créer votre espace :<br>choisissez la procédure qui vous convient.                                                                                                    |
| 💥 Quitter    | Vous souhaitez créer un espace pour votre propre entreprise dont vous ne partagerez pas la gestion des services en ligne ? <u>Optez pour le mode simplifié</u>                                                                                          |
|              | Vous devrez renseigner le SIREN de l'entreprise concernée, l'adresse électronique qui permettra de la<br>joindre à tout sujet la concernant, ainsi qu'une adresse électronique qui vous servira d'identifiant de<br>connexion à l'espace professionnel. |
|              | Une fois l'espace simplifié activé, les services en ligne seront immédiatement accessibles pour<br>l'entreprise.                                                                                                    |
|              | S Créez votre espace                                                                                                    |
|              | En savoir plus                                                                                                    |
|              | Vous souhaitez créer un espace pour l'entreprise que vous représentez ou dont vous partagerez la gestion des services en ligne ? <u>Optez pour le mode expert</u>                                                                                       |
|              | Vous devrez renseigner une adresse électronique qui vous servira d'identifiant de connexion à l'espace<br>professionnel.                                                                                                    |
|              | Une fois l'espace expert activé, vous devrez adhérer aux services en ligne pour chacune des entreprises<br>que vous gérez.                                                                                                    |
|              | Créez votre espace                                                                                                    |
|              | En savoir plus                                                                                                    |
|              |                                                                                                    |

#### Dans la rubrique relative à la création d'espace en mode simplifié, cliquez sur le lien « Créez votre espace »

Indiquez le numéro SIREN (ou IDSP<sup>4</sup>) de votre entreprise, saisissez l'image CAPTCHA affichée et validez pour afficher la dénomination, puis remplissez les champs relatifs à l'adresse électronique de l'entreprise puis à vos identifiants de connexion (adresse électronique de connexion/mot de passe) et vos coordonnées personnelles.

<sup>4</sup> IDSP = Identifiant provisoire du dossier, attribué par le service gestionnaire dans l'attente de l'identification de l'entité au répertoire SIRENE.

La validation définitive ne sera possible qu'après avoir pris connaissance et accepté les conditions générales d'utilisation de l'espace professionnel.

#### Pour consulter les conditions générales, cliquer sur le lien suivant : .

Conditions générales d'utilisation de l'espace professionnel

| impots.gouv.fr                                               |                                                                                                    |
|--------------------------------------------------------------|----------------------------------------------------------------------------------------------------|
|                                                              | ROFESSIONNELS                                                                                                    |
|                                                              | Professionnels                                                                                                    |
|                                                              | Créez votre espace                                                                                                    |
|                                                              | SIREN : 123456789                                                                                                    |
| 💱 Quitter                                                    | Denomination : SARL MARTIN DISTRIBUTION                                                                                                    |
|                                                              | Adresse électronique de                                                                                                    |
|                                                              | Important : cette adresse électronique sera utilisée par l'administration fiscale pour joindre<br><u>l'entreprise</u> à tout sujet la concernant ; assurez-vous donc qu'elle en a la disposition. |
| /érifiez bien qu'aucune                                      | Confirmez l'adresse<br>électronique de l'entreprise                                                                                                    |
| erreur ne s'est glissée avant<br>de valider cet écran car il | 🗹 J'accepte de recevoir des courriels d'information générale de la part de l'administration. 设                                                                                                    |
| ous faudrait attendre 60<br>ours pour pouvoir réitérer       | Connexion à l'espace                                                                                                    |
| otre demande à l'aide de la nême adresse électronique        | Adresse électronique de lila.rosemonde@gmail.com                                                                                                    |
| ou du même SIREN.                                            | Important : cette adresse électronique ne pourra être utilisée que pour un seul et unique espace.<br>Confirmez votre adresse<br>électronique de connexion                                         |
|                                                              | Mot de passe de connexion ••••••• 3                                                                                                    |
| ear ailleurs, si vous tentez<br>le créer un espace avec      | (8 caractères minimum et 20 caractères maximum. Les chiffres et les lettres sont autorisés).<br>Confirmez votre mot de passe<br>de connexion                                                      |
| ne adresse électronique<br>le connexion déjà associée        | Coordonnées                                                                                                    |
| un espace, la création<br>era bloquée vous devrez            | Madame   ROSEMONDE Lila                                                                                                    |
| tiliser une autre adresse                                    | Le prénom de votre conjoint(e) ?    Paul                                                                                                    |
| lectronique.                                                 | (Réponse à la question de confiance)<br>0123456789<br>(Téléphone)                                                                                                    |
|                                                              | Conditions générales<br>➢ Lire les conditions générales<br>☑ Je reconnais avoir pris connaissance des conditions générales et les accepte sans restriction.                                       |
|                                                              | Modifier SIREN     Valider      Effacer                                                                                                    |

Nous vous recommandons de garder une copie de cet écran une fois complété de vos choix, jusqu'à l'activation de l'espace (étape 3).

## Différence entre l'adresse électronique de l'entreprise et l'adresse électronique de connexion

#### Adresse électronique de l'entreprise :

L'adresse électronique de l'entreprise, demandée pour le service Messagerie, doit être choisie par l'entreprise comme étant une adresse à laquelle l'entreprise est certaine de pouvoir être joignable ; il s'agit par exemple de celle du représentant légal de l'entreprise ou d'une personne de l'entreprise nommément choisie par ce dernier (exemple son directeur financier).

L'adresse électronique de l'entreprise est notifiée par voie postale à l'entreprise au moyen du courrier d'activation, et servira à contacter l'entreprise à tout sujet la concernant. Il importe donc que cette adresse soit sciemment choisie par le représentant légal.

Astuce : si le représentant légal souhaite que les courriels envoyés par la DGFiP à l'adresse électronique de l'entreprise parviennent également à d'autres destinataires, un routage automatique depuis la messagerie de l'entreprise peut être mis en place depuis le gestionnaire de la boîte courriel.

#### Adresse électronique de connexion (à un espace professionnel) :

L'espace professionnel appartient à une personne physique ; l'adresse électronique de connexion est donc celle appartenant à cette personne.

Il peut y avoir plusieurs personnes (disposant chacune de son espace professionnel et donc d'une adresse de connexion distincte) qui sont habilitées à agir pour le compte d'une même entreprise.

Exemple :

Entreprise Martin distribution dont le dirigeant est M. Robert Lambda, et qui a recours aux services d'un cabinet comptable pour certaines de ses opérations fiscales.

Adresse électronique de l'entreprise : robert.lambda@martindistribution.com

Adresses électroniques de connexion :

robert.lambda@martindistribution.com pour l'espace professionnel appartenant à M. Lambda (qui y consulte notamment son compte fiscal).

cabinet.comptable@gestion.com pour l'espace professionnel appartenant à la cheffe comptable du cabinet Gestion (qui effectue toutes les déclarations TVA, IS, etc. pour le compte de M. Lambda).

lila.rosemonde@gestion.com pour l'espace professionnel appartenant à l'une des employées du cabinet Gestion, à qui la cheffe comptable a délégué la gestion de la TVA de l'entreprise Martin Distribution.

L'adresse électronique de l'entreprise et l'adresse électronique de connexion doivent être valides et ne pas dépasser 100 caractères.

L'adresse électronique de l'entreprise et l'adresse électronique de connexion doivent être valides et ne pas dépasser 100 caractères.

L'adresse électronique de l'entreprise et l'adresse électronique de connexion peuvent être identiques, notamment dans le cas où le détenteur de l'espace professionnel est le représentant légal de l'entreprise

Le mot de passe doit être composé d'une série de chiffres et/ou de lettres, sans espace ni caractère accentué, et comporter 8 caractères au minimum et 20 caractères au maximum.

Recommandations pour prévenir les usurpations

- 1 mot de passe différent pour chaque site (limitation des effets en cas d'interception);
- ne l'envoyez pas par courriel (les messageries électroniques sont cibles de nombreuses tentatives de piratage);
- ne l'écrivez jamais sur quelque support que ce soit (ni fichier ni papier);

 il doit contenir au moins un chiffre, une majuscule, une minuscule, et un caractère spécial du type %, @, &, etc ... (plus difficile à deviner par un tiers);

• renouvelez vos mots de passe régulièrement (notamment en cas de changement de collaborateur).

Pour faciliter la mémorisation, adoptez par exemple la technique de la phrase « Un tien vaut mieux que deux tu l'auras » : 1tvmq2tl'A.

Par ailleurs, il est conseillé de configurer votre navigateur pour qu'il ne se souvienne pas des mots de passe saisis. Une fois cet écran validé, le message suivant apparaît :

| impots.gouv.fr 👩 👯 📲 |                                                                                                    |  |  |
|----------------------|----------------------------------------------------------------------------------------------------|--|--|
|                      |                                                                                                    |  |  |
| Q                    | PROFESSIONNELS                                                                                              |  |  |
|                      |                                                                                                    |  |  |
|                      | Professionnels                                                                                              |  |  |
|                      |                                                                                                    |  |  |
|                      | Votre demande a été enregistrée, mais votre espace professionnel ne sera réellement créé qu'une fois        |  |  |
|                      | que vous l'aurez activé.                                                                                    |  |  |
|                      |                                                                                                    |  |  |
|                      | Pour ce faire, vous devez tout d'abord cliquer sur le lien qui vient d'être envoyé par courriel à l'adresse |  |  |
|                      | électronique de l'entreprise, dans un délai de 72h maximum.                                                 |  |  |
| 💥 Quitter            | Duis lasseus Vadesses électronique de Vantranciae surs été signi vérifiés, une lattra sers                  |  |  |
|                      | puis, loisque l'adresse electronique de l'entreprise aura ete ainsi veniree, une lettre sera                |  |  |
|                      | automatiquement envoyee par voie postale à l'entreprise, qui la recevia dans 2 semanes.                     |  |  |
|                      | Cette lettre contiendra un code d'activation à usage unique qui permettra d'activer votre espace            |  |  |
|                      | professionnel dans un délai de 60 jours maximum.                                                            |  |  |
|                      |                                                                                                    |  |  |
|                      | OK                                                                                                    |  |  |
|                      | OK                                                                                                    |  |  |

Ce message vous informe que la demande est enregistrée mais que l'activation de l'espace nécessite la saisie d'un code d'activation qui sera envoyé à l'entreprise.

Cet envoi ne sera effectué qu'une fois que l'adresse électronique de l'entreprise aura été vérifiée au moyen du lien automatiquement envoyé à cette adresse, et cela dans un délai de **72 heures maximum**.

Pour des raisons de sécurité, le code d'activation sera envoyé par voie postale à l'entreprise.

Vous disposerez d'un délai de **60 jours maximum** à compter de l'enregistrement de la demande pour activer cette dernière au moyen de ce code.

A défaut de validation de l'adresse électronique de l'entreprise dans le délai de 72 heures <u>OU</u> à défaut d'activation de l'espace à l'aide du code d'activation sous 60 jours (le décompte débutant le jour de l'enregistrement de la demande de création d'espace), une nouvelle demande de création d'espace doit être effectuée.

### 3. 2ème étape : validation de l'adresse électronique de l'entreprise

Une fois la demande de création d'espace enregistrée, un courriel est envoyé à l'adresse électronique de l'entreprise renseignée.

Vous avez **72h** maximum pour cliquer sur le lien envoyé à cette adresse électronique. Au-delà de ce délai, vous devrez recommencer la création d'espace.

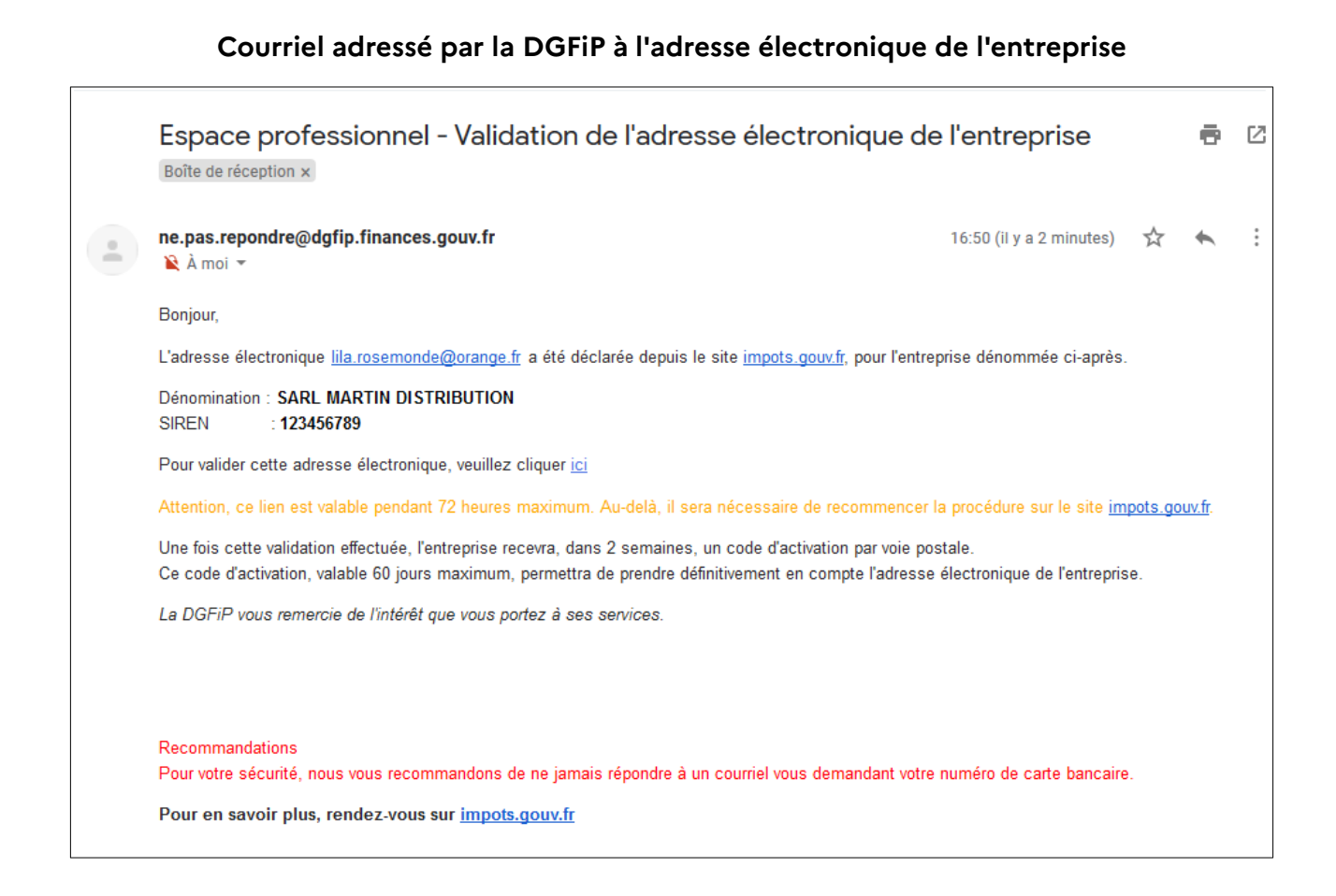

#### 🏷 Cliquez sur « ici » dans le courriel afin de valider l'adresse électronique de l'entreprise

Un écran indiquant la prise en compte de la validation de l'adresse électronique de l'entreprise est alors affiché ; il mentionne également **que le code d'activation des services** sera adressé par voie postale à l'entreprise.

| impots.gouv.fr 👩 🗒 🛤 |                                                                                                    |  |  |
|----------------------|----------------------------------------------------------------------------------------------------|--|--|
|                      |                                                                                                    |  |  |
|                      | PROFESSIONNELS                                                                                                    |  |  |
|                      |                                                                                                    |  |  |
|                      | Professionnels                                                                                                    |  |  |
|                      |                                                                                                    |  |  |
|                      | L'adresse électronique de l'entreprise a été vérifiée, mais la demande ne sera prise en compte<br>qu'une fois que vous aurez procédé à l'activation. |  |  |
| W. Ouittor           | Une lettre sera automatiquement envoyée par voie postale à l'entreprise, qui la recevra dans 2 semaines.                                             |  |  |
| S& Guiller           | Cette lettre contient un code d'activation à usage unique valable 60 jours maximum, permettant                                                       |  |  |
|                      | d'activer l'adresse électronique.                                                                                                    |  |  |
|                      | -                                                                                                    |  |  |
|                      | OK                                                                                                    |  |  |

### 4. 3ème étape : activation de l'espace professionnel

L'accès se fait depuis la page d'accueil du site <u>www.impots.gouv.fr</u>.

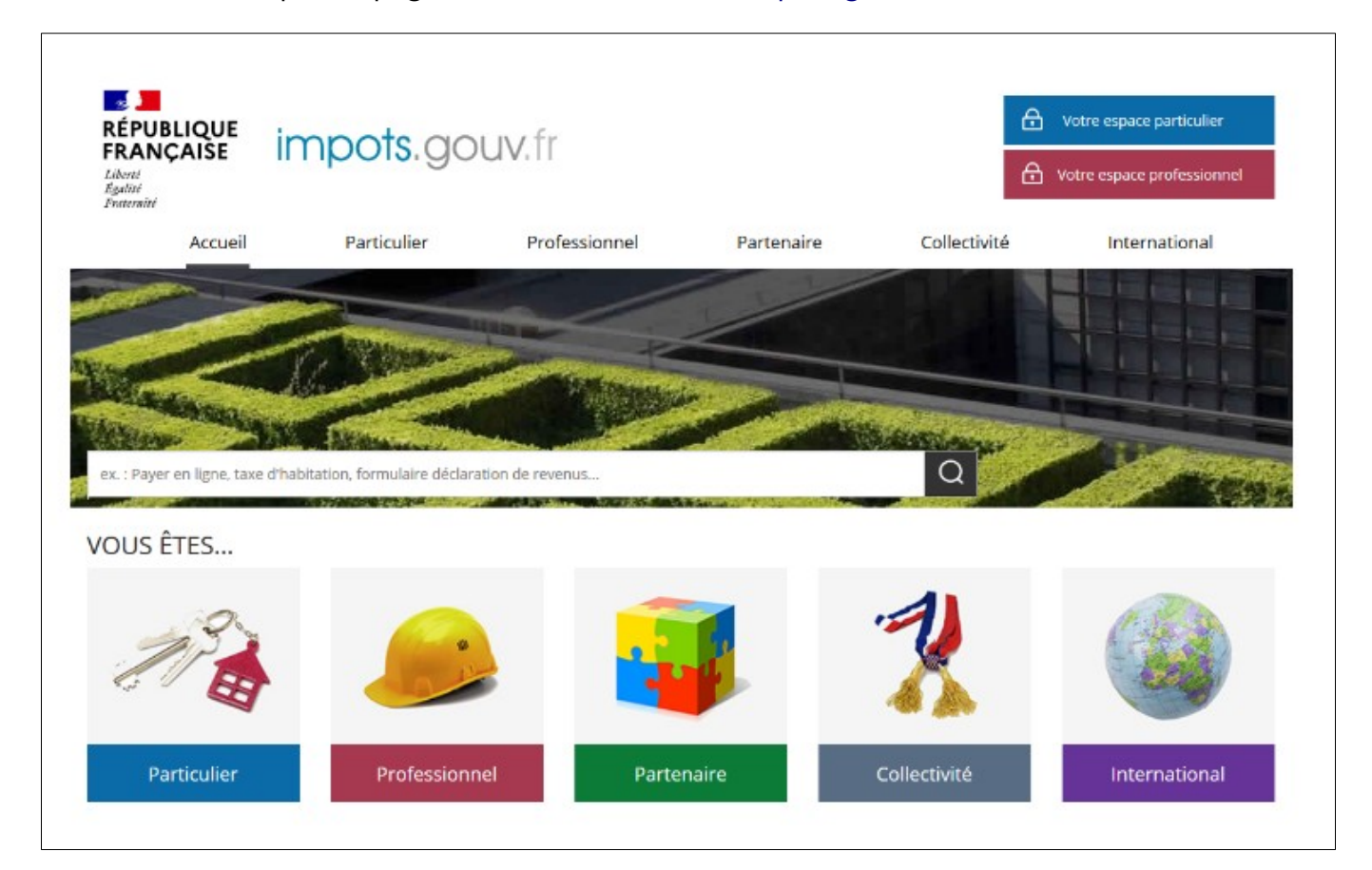

♥ Cliquez sur le bouton « Votre espace professionnel »

L'écran ci-dessous vous est ensuite affiché :

| RÉPUBLIQUE<br>FRANÇAISE IMPOTS.GOUV.fr<br>Liberté<br>Égalité<br>Fraternité                                                                                                  | Votre espace particulier                |
|----------------------------------------------------------------------------------------------------|-----------------------------------------|
| Accueil > Authentification                                                                                                    | (j) Aide                                |
| Connexion à mon espace professionnel                                                                                                    | Création de mon espace professionnel    |
| Adresse électronique Mot de passe ? Connexion                                                                                                    | Créer mon espace professionnel          |
| Vous pouvez également payer en ligne votre taxe foncière ou votre cotisation<br>foncière des entreprises en utilisant la référence de votre avis<br>Payer mes impôts locaux | Activation de mon espace / mes services |
| Direction générale des                                                                                                    | Finances publiques                      |

Cliquez sur le bouton « Activer mon espace / mes services »

L'écran de saisie du code d'activation vous est affiché :

| impots.gouv.fr 🕡 👯 🗤 |                                                   |                 |  |  |
|----------------------|---------------------------------------------------|-----------------|--|--|
| PROF                 |                                                   |                 |  |  |
|                      |                                                   |                 |  |  |
|                      | Professionnels                                    |                 |  |  |
| ۲                    | Activez votre espace / vos services               |                 |  |  |
|                      | Saisissez le code d'activation<br>(12 caractères) | HoKem7Np4y8N    |  |  |
| se Gumer             | Recopiez les caractères de l'image                | 4ni6qn          |  |  |
|                      |                                                   | 4 <u>169n</u>   |  |  |
|                      |                                                   | Changer d'image |  |  |
|                      |                                                   | > Valider       |  |  |

- Saisissez le code d'activation reçu par voie postale ainsi que les 6 caractères de l'image.
- Cliquez sur le bouton « Valider »

<sup>1</sup> Il ne s'agit pas ici de votre mot de passe, mais du code reçu par courrier.

Une fois le code d'activation saisi, l'écran ci-dessous est affiché :

| impots.gouv.fr |                                                                       |                          |           |
|----------------|-----------------------------------------------------------------------|--------------------------|-----------|
|                | Professionnels                                                        |                          |           |
| 3              | Activez votre espace / vos services<br>Saisissez le code d'activation | Halfanz7Na4+2N           |           |
| 💥 Quitter      | (12 caractères)<br>Saisissez votre SIREN (ou équivalent)              | 123456789                |           |
|                | Saisissez l'adresse électronique de<br>connexion à l'espace           | lila.rosemonde@gmail.com |           |
|                |                                                                       | > Valider                | > Effacer |

- Saisissez le SIREN (ou l'IDSP⁵) de l'entreprise objet de la demande de création d'espace
- & Saisissez le l'adresse électronique de connexion à l'espace professionnel
- 😓 Cliquez sur le bouton « Valider »

<sup>5</sup> IDSP = Identifiant provisoire du dossier, attribué par le service gestionnaire dans l'attente de l'identification de l'entité au répertoire SIRENE.

Sur la page suivante, vous devez déclarez un compte bancaire pour le SIREN (ou l'IDSP).

| impots.g                                                                                                  | ouv.fr 🕡 🗄 🗤                                                                                                    |
|----------------------------------------------------------------------------------------------------|----------------------------------------------------------------------------------------------------|
| (                                                                                                    | PROFESSIONNELS                                                                                                    |
|                                                                                                    | Professionnels                                                                                                    |
|                                                                                                    | Déclarez un compte bancaire                                                                                                    |
| Saisissez le compte<br>au format IBAN + BIC                                                               | Attention :         Vous devez transmettre à votre établissement bancaire, directement et SANS DELAI, le "mandat interentreprises" qu'il vous sera proposé d'éditer à la fin de la procédure.         A défaut de RECEPTION de ce MANDAT AVANT tout PAIEMENT de taxes ou d'impôts auto-liquidés, votre banque rejetterait le télépaiement, et votre facture serait donc impayée.         Si votre établissement bancaire n'est pas éliqible aux opérations SEPA / B2B. l'édition du mandat ne vous sera pas proposée ; veuillez dans ce cas demander à votre banque de vérifier sa situation sur ce point.         Afin de pouvoir payer vos impôts depuis votre espace abonné, veuillez déclarer les références du compte bancaire à déclarer.                                                                                                    |
| Précisez, si vous le souhaitez,<br>'utilisation que vous ferez de ce                                      | Désignation du compte bancaire à débiter *                                                                                                    |
| <b>compte</b> (information à<br>destination notamment des<br>délégataires de vos services de<br>paiement) | Code     Clé       Pays*     IBAN*       FR     Image: State State S |
| Cliquez sur le bouton « Valider »                                                                         | Vols disposez de plusieurs comptes, cette information racinera le choix de cetta a danser au moment du parement.     Valider     Désignation du titulaire du compte à débiter                                                                                                    |
|                                                                                                    | Civilité / Forme juridique :• Nom / Prénom / Raison sociale :•                                                                                                    |
|                                                                                                    | Adresse :* Complément d'adresse :                                                                                                    |
|                                                                                                    | Code postal : Ville :*                                                                                                    |
|                                                                                                    | Pays :*                                                                                                    |
|                                                                                                    | Désignation de l'établissement teneur du compte à débiter                                                                                                    |
|                                                                                                    | Dénomination :                                                                                                    |
|                                                                                                    | Adresse :<br>Code postal :                                                                                                    |
|                                                                                                    | Ville :                                                                                                    |
|                                                                                                    | Clauses générales :                                                                                                    |
|                                                                                                    | Je déclare avoir pris connaissance des dispositions générales applicables et présentées sur le<br>portail Internet de la <u>D.G.F.I.P.</u> et m'engage à en respecter les obligations qui m'incombent.<br>Conformément à la loi Informatique et Libertés du 6 janvier 1978, je dispose d'un droit d'accès et de<br>rectification sur les informations me concernant, que je peux exercer auprès du service gestionnaire<br>dont relève mon dossier professionnel.                                                                                                    |
|                                                                                                    | Lire les conditions generales     Champs obligatoires                                                                                                    |
|                                                                                                    | Etape précédente     Valider                                                                                                    |

*Vous aurez ultérieurement la possibilité de le modifier ou de le compléter par d'autres comptes bancaires.* 

#### Deux cas peuvent se présenter :

**1er cas :** le compte bancaire saisi appartient à un établissement bancaire éligible uniquement à la norme SEPA CORE

| Professionnels  Déclarez un compte banc  Afin de pouvoir payer vos impôts compte bancaire à déclarer.  Désignation du compte b                                                                                                    | a <b>ire</b><br>Jepuis votre espace abonné, ve                                                                                                    | euillez déclarer les référenc                           |
|----------------------------------------------------------------------------------------------------|----------------------------------------------------------------------------------------------------|---------------------------------------------------------|
| <ul> <li>Déclarez un compte banc</li> <li>Afin de pouvoir payer vos impôts o compte bancaire à déclarer.</li> <li>Désignation du compte bancaire à déclare bancaire bancair</li></ul> | a <b>ire</b><br>Jepuis votre espace abonné, ve                                                                                                    | euillez déclarer les référenc                           |
| Afin de pouvoir payer vos impôts o<br>compte bancaire à déclarer.                                                                                                    | lepuis votre espace abonné, ve                                                                                                    | euillez déclarer les référenc                           |
| Désignation du compte b                                                                                                    |                                                                                                    |                                                         |
|                                                                                                    | ancaire à débiter                                                                                                    |                                                         |
| International Bank /                                                                                                    | Account Number (IBAN)                                                                                                    |                                                         |
| Code Clé                                                                                                    |                                                                                                    | Identification                                          |
| Pays* IBAN*                                                                                                    |                                                                                                    | Code (BIC)*                                             |
|                                                                                                    | A 11 1 A 10 A                                                                                                    | 1000                                                    |
| Désignation du titulaire d                                                                                                    | u compte à débiter                                                                                                    |                                                         |
| Civilité / Forme juridique :*                                                                                                    |                                                                                                    |                                                         |
| Nom / Prénom / Raison sociale :*                                                                                                    | 1 (11) (11) (11)                                                                                                    |                                                         |
| Adresse :*                                                                                                    |                                                                                                    |                                                         |
| Complément d'adresse :                                                                                                    |                                                                                                    |                                                         |
| Code postal :                                                                                                    | Committee in the second second s |                                                         |
| Ville :*                                                                                                    |                                                                                                    |                                                         |
| Pays :*                                                                                                    | 10000                                                                                                    |                                                         |
| Ce compte bancaire ne peut-être t<br>locaux (exemple la CFE). Il ne pern<br>impôts et taxes professionnelles.                                                                                                    | itilisé que pour les prélèvement<br>net pas d'effectuer des prélèvem                                                                                                    | s SEPA des impôts directs<br>ients SEPA pour les autres |
| Désignation de l'établisse                                                                                                    | ement teneur du compte à d                                                                                                    | lébiter                                                 |
| Désignation de l'établisse                                                                                                    | ement teneur du compte à d                                                                                                    | lébiter                                                 |
| Désignation de l'établisse<br>Dénomination :<br>Adresse :                                                                                                    | ement teneur du compte à d                                                                                                    | lébiter                                                 |
| Désignation de l'établisse<br>Dénomination :<br>Adresse :<br>Code postal :                                                                                                    | ement teneur du compte à d                                                                                                    | lébiter                                                 |

- Saisissez les informations du titulaire
- 🄄 Prenez connaissance des conditions générales puis cliquez sur le bouton « Valider »

Une page confirmant la fin de la création de votre espace professionnel s'affiche :

| Vous prenez connaissance de votre numéro d'abonné. |                                                                                                    |  |  |
|----------------------------------------------------|----------------------------------------------------------------------------------------------------|--|--|
| impots.gouv.fr 🕡 🗰 🗤                               |                                                                                                    |  |  |
| 0                                                  | PROFESSIONNELS                                                                                                    |  |  |
|                                                    |                                                                                                    |  |  |
|                                                    | Professionnels                                                                                                    |  |  |
|                                                    | Votre espace est désormais activé                                                                                                    |  |  |
| ₩ Quitter                                          | Votre inscription a été réalisée le sous le numéro 2 <mark>0101670101919.</mark><br>Ce numéro d'abonné vous est personnel et doit le rester. |  |  |
|                                                    | Sauvegardez ou imprimez votre confirmation d'inscription                                                                                     |  |  |
|                                                    | Elle vous sera indispensable en cas de perte de votre mot de passe.                                                                          |  |  |
|                                                    | Vos services en ligne                                                                                                    |  |  |
|                                                    | À partir de maintenant, vous pouvez déclarer, payer vos impôts et taxes et consulter votre compte fiscal.                                    |  |  |
|                                                    |                                                                                                    |  |  |

Il est recommandé de sauvegarder les informations récapitulatives de votre espace en cliquant sur le lien "Sauvegarder ou imprimer votre confirmation d'inscription" ; elles vous seront indispensables lors d'opérations particulières (oubli du mot de passe par exemple).

FIN de la procédure : votre espace professionnel est désormais créé.

Vous avez accès aux services suivants : « Déclarer TVA », « Déclarer IS », « Déclarer TS », « Déclarer CVAE », « Déclarer RCM », « Déclarer Résultat », « Consulter », « Messagerie », « Amendes pour inexactitudes PAS », « Tiers déclarants », « Gérer mes biens immobiliers », « Cession de droits sociaux ». La validation entraîne le rattachement du CB au SIREN pour les habilitations aux services « Payer TVA », « Payer IS », « Payer TS », « Payer CVAE », « Payer RCM » et « Payer autres impôts et taxes ».

Une adhésion complémentaire en ligne sera nécessaire pour accéder aux autres services en ligne suivants : « Remboursement de TVA UE », « Déclarer Dispositif DAC6 », « Guichet de TVA UE » et « Économie collaborative », « Déclarer TGAP », « Payer TGAP », « Déclarer TIC », « Payer TIC », « Déclarer TVVI » et « Payer TVVI ».

**2ème cas :** le compte bancaire saisi appartient à un établissement bancaire éligible à la norme SEPA B2B

| Professionnels Déclarez un compte bancaire Attention : Vous devez transmettre à votre établissement bancaire, directement et SANS DEL le "mandat interentrepnese" qui vous sera proposé d'établissement de accession d'une de la puédés, votre banque rejetterait te télépalement, et votre facture serait de vous sera pass proposé d'établissement, et votre facture serait de vertier sa satuation sur ce point. Si votre établissement bancaire n'est pas éligible aux opérations SEPA/B2B. Iéd mandatine vous sera pass proposé d'établissement, et votre facture serait de vertier sa satuation sur ce point. Si votre établissement bancaire n'est pas éligible aux opérations SEPA/B2B. Iéd mandatine vous sera pass proposé d'établise aux opérations SEPA/B2B. Iéd mandatine vous sera pass proposé d'établise aux opérations SEPA/B2B. Iéd mandatine vous sera pass proposé d'établise aux opérations SEPA/B2B. Iéd mandatine vous sera pass proposé d'établise aux opérations SEPA/B2B. Iéd mandatine vous sera pass proposé d'établise aux opérations SEPA/B2B. Iéd mandatine vous pouve utérieurement par le menu "Gérer les comptes bancaires". Désignation du compte bancaire à débiter Code Cié Précision (facultatif) : Désignation du titulaire du compte à débiter Civitté / Forme juridique > Nom / Prénom / Raison sociale > Mon / Prénom / Raison sociale > Mon / Prénom (factonses : Code postal : Vuie : Pays : Désignation de l'établissement teneur du compte à débiter Désignation de l'établissement teneur du compte à débiter Désignation de l'établissement teneur du compte à débiter Désignation de l'établissement teneur du compte à débiter Désignation de l'établissement teneur du compte à débiter Désignation de l'établissement teneur du compte à débiter Désignation de l'établissement teneur du compte à débiter Désignation de l'établissement teneur du compte autoute de mandat doivent être ovr                                                                                                    | FESSIONNELS                                                                         |                                                                                                    |
|----------------------------------------------------------------------------------------------------|-------------------------------------------------------------------------------------|----------------------------------------------------------------------------------------------------|
| Professionnels Déclarez un compte bancaire Attention : Vus devez transmettre à votre établissement bancaire, directement et SANS DEL le "mandat interentrepises" qui vous sera proposé d'étiler à la fin de la procédu A défaut de RECEPTION de ce MANDAT AVANT tout PALEMENT de taxes ou d'ing auto-liquidés, votre banque rejetterait le télépoisement, et votre facture serait de Votre banque rejetterait le télépoisement, et votre facture serait de votre banque rejetterait le télépoisement, et votre facture serait de votre banque rejetterait le télépoisement, et votre facture serait de votre banque rejetterait le télépoisement, et votre facture serait de votre banque rejetterait le télépoisement, et votre facture serait de votre banque rejetterait le télépoise bancaires". Désignation du compte bancaire à débiter Désignation du compte bancaire à débiter Code Cié Précision (facultatif) : Désignation du titulaire du compte à débiter Cluitté / Forme juridique > Nom / Prénom / Raison sociale > Désignation de l'établissement teneur du compte à débiter Désignation de l'établissement teneur du compte à débiter                                                                                                    |                                                                                     |                                                                                                    |
| Déclarez un compte bancaire Attention : Vus devez transmettre à votre établissement bancaire, directement et SANS DEL<br>le "mandat interentreprises" qu'il vous sera proposé d'éditer à la fin de la procédu<br>A défaut de RECEPTION de ce NANDAT AVANT our PARENENT de taxes ou d'imp<br>auto-liquidés, votre banque rejetterait le télépaiement, et votre facture serait d<br>Si votre établissement bancaire n'est pas élitoble aux obérations SEPA / EBA Féd<br>mandat ne vous sera pas proposé et veuillez dans ce cas demander à votre banc<br>de vérifler sa situation sur ce point. Si votre souhaitez consulter le détail du compte bancaire ou le modifier vous pouve<br>uitérieurement par le menu "Gérer les comptes bancaires". Désignation du compte bancaire à débiter Code Clé Reserve lisAle Reserve lisAle Vientitation (facuitatif) : Désignation du titulaire du compte à débiter Code (BIC)* FR Précision (facuitatif) : Désignation du titulaire du compte à débiter Civilité / Forme juridique :- Non / Prénom / Raison sociale :- Adresse :* Code postal : Ville :* Désignation de l'établissement teneur du compte à débiter Désignation de l'établissement teneur du compte à débiter Désignation de l'établissement teneur du compte à débiter Désignation de l'établissement teneur du compte à débiter Désignation de l'établissement teneur du compte à débiter Désignation de l'établissement teneur du compte à débiter Désignation de l'établissement teneur du compte à débiter Désignation de l'établissement teneur du compte à débiter Désignation de l'établissement teneur du compte à débiter Désignation de l'établissement teneur du compte à débiter Désignation de l'établissement teneur du compte à débiter Désignation de l'établissement teneur du compte à débiter Désignation de l'établissement teneur du compte audit dovent être content le la D_G_ELP et m'eng                                                                                                    | Professionnels                                                                      |                                                                                                    |
| Attention :         Vois devez transmettre à voire établissement bancaire, directement et SANS DEL le "mandat interentreprises" qu'il vois sera proposé d'étider à la fin de la procédu auto-liquidés, voire banque rejetterait le tétideplacement, et voire facture serait da suito-liquidés, voire banque rejetterait le tétideplacement, et voire facture serait da suito-liquidés, voire banque rejetterait le tétideplacement, et voire facture serait da voire bancaire n'est pas étilople aux opérations SEPA/E2B. Léd mandat ne vous sera pas proposés (: veilliez dans ce cas demander à voire banc de vérifier sa situation sur ce point.         Si voire souhaitez consulter le détait du compte bancaire ou le modifier vous pouve uitérieurement par le menu "Gérer les comptes bancaires".         Désignation du compte bancaire à débiter         Code cilé         vaire souhaitez consulter le détait du compte bancaires.         Désignation du compte bancaire à débiter         Code cilé         Paya*         Bank         Nom / Prénom / Raison sociale ?         Adresse :*         Code postal :         Ville :         Désignation de l'établissement teneur du compte à débiter         Désignation de l'établissement teneur du compte à débiter         Désignation de l'établissement teneur du compte à débiter         Désignation de l'établissement teneur du compte à débiter         Désignation de l'établissement teneur du compte à débiter         Désignation de l'établissement teneur du compte addésitat pour                                                                                                    | Déclarez un compte banca                                                            | aire                                                                                                    |
| Vous devez transmettre à votre établissement bancaire, directement et SANS DEL         le "mandat interentreprises" qu'i vous sera proposé d'étider à la fin de la procédu         A défaut de RECEPTION de ce MANDAT AVAIT tout PAIENENT de taxes ou d'imp<br>auto-liquidés, votre banque rejetterait le téléplacement, et votre facture serait d         Si votre établissement bancaire n'est pas élipible aux opérations SEPA / RED. Léd<br>mandat ne vous sera pas proposég : veuillez dans ce cas demander à votre banc<br>de vérifier sa situation sur ce point.         Si votre souhaitez consulter le détait du compte bancaire ou le modifier vous pouve<br>uitérieurement par le menu "Gérer les comptes bancaires".         Désignation du compte bancaire à débiter         Code Cié         Pays : IBAN         Code (BIC)         R         Précision (facultatif) :         Désignation du titulaire du compte à débiter         Civilité / Forme juridique :*         Nom / Prénom / Raison sociale :*         Adresse :*         Code postal :         Ville :*         Désignation de l'établissement teneur du compte à débiter         Dénomination :         Adresse :         Code postal :         Ville :         Signature électronique*         Je éclare avoir pris connaissance des dispositions générales applicables et présent<br>report         Désignation de l'établissement teneur du compte aute du aute du aute du aute                                                                                                    | Attention :                                                                         |                                                                                                    |
| Le "mandat interentreprises" qu'il vous sera proposé d'éditer à la fin de la procédu<br>A début de RECEPTION de ce MANDAT AVAIT tout PAEINENT de taxes ou d'imp<br>auto-liquidés, votre banque rejetterait le télépalement, et votre facture serait d'<br>Si votre établissement bancaire n'est pas élicible aux opérations SEPA / JE2B. féd<br>mandat ne vous sera pas proposés : veullez dans ce cas demander à votre banc<br>de vérifier sa situation sur ce point. Si votre solubilitéz Consulter le détail du compte bancaire ou le modifier vous pouve<br>uitérieurement par le menu "Gérer les comptes bancaires". Désignation du compte bancaire à débiter          Code       Clé       Identification         Pays*       IBAIN       Code (BIC)*         FR       Précision (facultatif):       2         Désignation du titulaire du compte à débiter       Code (BIC)*       FR         Précision (facultatif):       2         Désignation du titulaire du compte à débiter       2         Civilité / Forme juridique :       2         Nom / Prénom / Raison sociale :       2         Ode postal :       2         Ville :       2         Désignation de l'établissement teneur du compte à débiter         Désignation de l'établissement teneur du compte à débiter         Désignation de l'établissement teneur du compte à débiter         Désomination :       Adresse :         Code postal :       2         Ville :       Signature électronique*         Je éclare avoir pris c                                                                                                    | Vous devez transmettre à                                                            | a votre établissement bancaire, directement et SANS DELAI.                                                                                                    |
| A défaut de RECEPTION de ce MANDAT AVANT tout PAIEMENT de taxes ou d'imp<br>auto-Riquéés, votre banque rejetterait le télépaiement, et votre facture serait d<br>Si votre établissement banque rejetterait le télépaiement, et votre facture serait d<br>mandat ne vous sera pas proposés ; veuilles dans ce cas demander à votre banc<br>de vérifier sa situation sur ce point.<br>Si votre souhaitez consulter le détail du compte bancaire ou le modifier vous pouve<br>uitérieurement par le menu "Gérer les comptes bancaires".<br>Désignation du compte bancaire à débiter<br>Code Cié<br>Pays IBAN<br>Code Cié<br>Pays IBAN<br>Code (BiC)<br>FR<br>Précision (facultatif) :<br>Désignation du titulaire du compte à débiter<br>Civilité / Forme juridique :<br>Nom / Prénom / Raison sociale :<br>Adresse :<br>Code postal :<br>Ville :<br>Désignation de l'établissement teneur du compte à débiter<br>Désignation de l'établissement teneur du compte à débiter<br>Désignation de l'établissement teneur du compte à débiter<br>Désignation de l'établissement teneur du compte à débiter<br>Désignation de l'établissement teneur du compte à débiter<br>Désignation de l'établissement teneur du compte à débiter<br>Désignation de l'établissement teneur du compte à débiter<br>Désignation de l'établissement teneur du compte à débiter<br>Désignation de l'établissement teneur du compte à débiter<br>Désignation de l'établissement teneur du compte à débiter<br>Désignation de l'établissement teneur du compte à débiter<br>Désignation de l'établissement teneur du compte à débiter<br>Désignation de l'établissement teneur du compte à débiter<br>Désignation de l'établissement teneur du compte à débiter<br>Désignation de l'établissement teneur du compte de mandat doivent ête co<br>vote établissement teneur du compte bancaire et l'identifé du titulaire en cochant l<br>contre.<br>Attense :<br>Clauses générales :<br>Je déclare avoir pris connaissance des dispositions générales applicables et présent<br>Interné de la DC IFLE et m'engage à en respect res obligatons qui m'incombent.<br>Contormément à la loi Informatique et Liberts du éjanver 1978, je dispose d'un droi | le "mandat interentrepris                                                           | es" qu'il vous sera proposé d'éditer à la fin de la procédure.                                                                                                    |
| Si vote établissement bancaire n'est pas éligible aux opérations SEPA / P2B, réd         Si vote subhaitez consulter le détail du compte bancaire ou le modifier vous pouve<br>utérieurement par le menu "Gérer les comptes bancaires".         Désignation du compte bancaire à débiter         Code       Clé         International Bank Account Number (IBAN)       Bank         Précision (facultatif):       2         Désignation du titulaire du compte à débiter       Code (BC)*         FR       Précision (facultatif):         Désignation du titulaire du compte à débiter       Code (BC)*         Civilité / Forme juridique :       International son sociale :         Nom / Prénom / Raison sociale :       International sociale :         Ville :       Précision de l'établissement teneur du compte à débiter         Désignation du fidulaire du compte à débiter       Désignation de l'établissement teneur du compte à débiter         Désignation de l'établissement teneur du compte à débiter       Désignation de l'établissement teneur du compte à débiter         Désignation de l'établissement teneur du compte à débiter       Désignature électronique*         Je confirme les coordonnées du compte bancaire et l'identité du titulaire en cochant l'outre.         Ville :       Signature électronique*         Je déclare avoir pris connaissance des dispositions générales applicables et présent<br>Internet de la D_GELP et m'engage à en respecter les obligations qui                                                                                                    | A défaut de RECEPTION                                                               | de ce MANDAT AVANT tout PAIEMENT de taxes ou d'impôts                                                                                                    |
| Si votre établissement bancaire n'est pas éliquble aux opérations SEPA / P2B, réd<br>mandat ne vous sera pas proposég : veilliez dans ce cas demander à votre banc<br>de vérifier sa situation sur ce point.<br>Si votre souhaitez consulter le détail du compte bancaire ou le modifier vous pouve<br>uitérieurement par le menu "Gérer les comptes bancaires".<br>Désignation du compte bancaire à débiter<br>International Bank Account Number (IBAN)<br>Code (BIC) <sup>+</sup><br>FR<br>Précision (facultatif) :<br>Désignation du titulaire du compte à débiter<br>Civilité / Forme juridique :<br>Nom / Prénom / Raison sociale :<br>Code postal :<br>Ville :<br>Désignation de l'établissement teneur du compte à débiter<br>Désignation de l'établissement teneur du compte à débiter<br>Désignation de l'établissement teneur du compte à débiter<br>Désignation de l'établissement teneur du compte à débiter<br>Désignation de l'établissement teneur du compte à débiter<br>Désignation de l'établissement teneur du compte à débiter<br>Désignation de l'établissement teneur du compte à débiter<br>Désignation de l'établissement teneur du compte à débiter<br>Désignation :<br>Adresse :<br>Code postal :<br>Ville :<br>Signature électronique <sup>*</sup><br>Je déclare avoir pris connaissance des dispositions générales applicables et présent<br>Internet de la Q.G.FLP et m'engage à en respecter les obligations gui m'incombent.<br>Conformément à la loi informatique et Libertés du 6 janver 1978, je dispose d'u servic<br>redit du server par servier pris connaissance des dispositions générales applicables et présent<br>Internet de la D.G.FLP et m'engage à en respecter les obligations qui m'incombent.<br>Conformément à la loi informatique et Libertés du 6 janver 1978, je dispose d'u servic                                                                                                    | auto-liquides, votre band                                                           | que rejetterait le telepalement, et votre l'acture serait donc                                                                                                    |
| Si votre souhaitez consulter le détail du compte bancaire ou le modifier vous pouve<br>uitérieurement par le menu "Gérer les comptes bancaires".  Désignation du compte bancaire à débiter  Code Cié Pays IBAN Code Cié Précision (facultatif) :  Désignation du titulaire du compte à débiter  Civilité / Forme juridique :  Nom / Prénom / Raison sociale :  Adresse :  Code postal :  Ville :  Désignation de l'établissement teneur du compte à débiter  Dénomination :  Adresse :  Code postal :  Ville :  Signature électronique*  Je confirme les coordonnées du compte bancaire et l'identité du titulaire en cochant le conte.  Attention : Internationale du compte bancaire et l'identité du titulaire en cochant le corte.  Attention : Internationale du compte bancaire et l'identité du titulaire en cochant le contre.  Attention : Internationale du compte bancaire et l'identité du titulaire en cochant le contre.  Attention : Internationale du compte bancaire et l'identité du titulaire en cochant le contre.  Attention : Internationale du compte avant toute utilisation du compte bancaire pour Clauses générales :  Je déclare avoir pris connaissance des dispositions générales applicables et présent Internet de la D_GELP et m'engage à en respecter les obligations qui m'incombent. Conformément à la loi Informatique et Libertés du 6 janver 1978, je dispose d'un droil rectification sur les recordonnées du compte avant toute utilisation du compte bancaire pour Clauses générales :                                                                                                    | Si votre établissement ba<br>mandat ne vous sera pas<br>de vérifier sa situation su | <u>ancaire n'est pas éligible aux opérations SEPA / B2B, l'édition<br/><u>s proposée</u> ; veuillez dans ce cas demander à votre banque<br/>ur ce point.</u>                                                                                                    |
| Désignation du compte bancaire à débiter         International Bank Account Number (IBAN)         Code       Cié         Pays*       IBAN*         Code       Cié         Pays*       IBAN*         Code (BIC)*       FR         Précision (facultatif):       2         Désignation du titulaire du compte à débiter       2         Civilité / Forme juridique :                                                                                                    | Si votre souhaitez consulter l<br>ultérieurement par le menu "                      | le détail du compte bancaire ou le modifier vous pouvez y a<br>'Gérer les comptes bancaires".                                                                                                    |
| International Bank Account Number (IBAN)       Bank         Code       Cié         Pays*       IBAN*         Code (BIC)*       FR         Précision (facultatif) :       Image: Code (BIC)*         Précision (facultatif) :       Image: Code (BIC)*         Désignation du titulaire du compte à débiter       Image: Code (BIC)*         Nom / Prénom / Raison sociale *       Image: Code (BIC)*         Adresse :       Image: Code (BIC)*         Code postal :       Image: Code (BIC)*         Ville :*       Image: Code (BIC)*         Pays :*       Image: Code (BIC)*         Désignation de l'établissement teneur du compte à débiter       Image: Code (BIC)*         Désignation de l'établissement teneur du compte à débiter       Image: Code (BIC)*         Dénomination :       Adresse :       Image: Code (BIC)*         Adresse :       Image: Code (BIC)*       Image: Code (BIC)*         Ville :       Image: Code (BIC)*       Image: Code (BIC)*         Signature électronique*       Image: Code (BIC)*       Image: Code (BIC)*         Je confirme les coordonnées du compte bancaire et l'identité du titulaire en cochant l'<br>contre.       Image: Code (BIC)*         Je déclare avoir pris connaissance des dispositions générales applicables et présent<br>internet de la <u>D. GELP</u> et m'engage à en respecter les obligations                                                                                                    | Désignation du compte ba                                                            | ancaire à débiter                                                                                                    |
| International Bank Account Humber (IBAH)       Bank         Code       Clé         Pays*       IBAH*         Code (BIC)*       FR         Précision (facultatif) :       Image: Code (BIC)*         Désignation du titulaire du compte à débiter       Image: Code (BIC)*         Civilité / Forme juridique :*       Image: Code (BIC)*         Nom / Prénom / Raison sociale :*       Image: Code (BIC)*         Code postal :       Image: Code (BIC)*         Ville :*       Image: Code (BIC)*         Pays :*       Image: Code (BIC)*         Désignation de l'établissement teneur du compte à débiter       Image: Code postal :         Ville :*       Image: Code postal :         Dénomination :       Adresse :         Code postal :       Image: Code postal :         Ville :       Image: Code postal :         Ville :       Image: Code postal :         Ville :       Image: Code postal :         Ville :       Image: Code postal :         Ville :       Image: Code postal :         Ville :       Image: Code postal :         Ville :       Image: Code postal :         Je confirme les coordonnées du compte bancaire et l'identité du titulaire en cochant l' contre.         Attention : le mandat interentreprises et la référence u                                                                                                    |                                                                                     |                                                                                                    |
| Code       Clé       Identification         Pays*       IBAII*       Code (BIC)*         FR       Précision (facultatif) :       Image: State of the state of the state                                                                                                    | International Bank A                                                                | ccount Number (IBAN) — Bank — Bank                                                                                                    |
| FR       Précision (facultatif) :         Désignation du titulaire du compte à débiter         Civilité / Forme juridique :*         Nom / Prénom / Raison sociale :*         Adresse :*         Complément d'adresse :         Code postal :         Ville :*         Pays :*         Désignation de l'établissement teneur du compte à débiter         Dénomination :         Adresse :         Code postal :         Ville :*         Désignation de l'établissement teneur du compte à débiter         Dénomination :         Adresse :         Code postal :         Ville :         Signature électronique*         Je confirme les coordonnées du compte bancaire et l'identité du titulaire en cochant la contre.         Attention : le mandat interentreprises et la référence unique de mandat doivent être convotre établissement teneur du compte avant toute utilisation du compte bancaire pour votre établissement teneur du compte avant toute utilisation du compte bancaire pour votre établissement teneur du compte avant toute utilisation squi m'incombent.         Clauses générales :       Je déclare avoir pris connaissance des dispositions générales applicables et présent internet à la loi informatique et Libertés du 6 janvier 1978, je dispose d'un et dir existence auprès du service intervalitions me concernant, que je pux exercer auprès du service in formations me concernant, gue pue pux exercer auprès du service in formation et                                                                                                    | Code Clé<br>Pays* IBAN*                                                             | Identification                                                                                                    |
| Précision (facultatif) :       ▲         Désignation du titulaire du compte à débiter       ▲         Civilité / Forme juridique :*       ▲         Nom / Prénom / Raison sociale :*       ▲         Adresse :*       ▲         Complément d'adresse :       ▲         Code postal :       ▲         Ville :*       ▲         Pays :*       ▲         Désignation de l'établissement teneur du compte à débiter         Dénomination :       ▲         Adresse :       ▲         Code postal :       ↓         Ville :       ▲         Désignation de l'établissement teneur du compte à débiter         Dénomination :       ▲         Adresse :       ▲         Code postal :       ↓         Ville :       ▲         Signature électronique*       ▲         Je confirme les coordonnées du compte bancaire et l'identité du titulaire en cochant la contre.         Attention : le mandat interentreprises et la référence unique de mandat doivent être corvotre établissement teneur du compte avant toute utilisation du compte bancaire pour votre établissement teneur du compte avant toute utilisation du compte bancaire pour votre établissement teneur du compte avant toute utilisation du compte bancaire pour votre établissement teneur du compte avant toute utilisation squi m'incombent.         Contorment                                                                                                    | FR                                                                                  |                                                                                                    |
| Précision (facultatif) :       ▶         Désignation du titulaire du compte à débiter         Civilité / Forme juridique :*         Nom / Prénom / Raison sociale :*         Adresse :*         Complément d'adresse :         Code postal :         Ville :*         Pays :*         Désignation de l'établissement teneur du compte à débiter         Dénomination :         Adresse :         Code postal :         Ville :         Désignation de l'établissement teneur du compte à débiter         Dénomination :         Adresse :         Code postal :         Ville :         Signature électronique*         Je confirme les coordonnées du compte bancaire et l'identité du titulaire en cochant la contre.         Attention : le mandat interentreprises et la référence unique de mandat doivent être corvotre établissement teneur du compte avant toute utilisation du compte bancaire pour vôre établissement teneur du compte avant toute utilisation du compte bancaire pour vôre établissement teneur du compte avant toute utilisation du compte bancaire pour vôre établissement teneur du compte avant toute utilisation du compte bancaire pour vôre établissement teneur du compte avant toute utilisation du compte bancaire pour vôre établissement teneur du compte avant toute utilisation du compte bancaire pour vôre établissement teneur du compte avant toute utilisation du compte bancaire pour vôre établissement teneur du compte avant toute utilisation du compte bancaire                                                                                                    |                                                                                     |                                                                                                    |
| Désignation du titulaire du compte à débiter          Civilité / Forme juridique :*         Nom / Prénom / Raison sociale :*         Adresse :*         Complément d'adresse :         Code postal :         Ville :*         Pays :*         Désignation de l'établissement teneur du compte à débiter         Désignation de l'établissement teneur du compte à débiter         Dénomination :         Adresse :         Code postal :         Ville :         Signature électronique*         Je confirme les coordonnées du compte bancaire et l'identité du titulaire en cochant la contre.         Attention : le mandat interentreprises et la référence unique de mandat doivent être convotre établissement teneur du compte avant toute utilisation du compte bancaire pour votre établissement teneur du compte avant toute utilisation du compte bancaire pour votre établissement teneur du compte avant toute utilisation se poincaire pour votre établissement teneur du compte avant toute utilisation se poincaire pour votre établissement teneur du compte avant toute utilisation se poincaire pour votre établissement teneur du compte avant toute utilisation se poincaire pour votre établissement teneur du compte avant toute utilisation se poincaire pour votre établissement teneur du compte avant toute utilisation se poincaire pour votre établissement teneur du compte avant toute utilisation se poincaire pour votre établissement teneur du compte avant toute utilisation du compte bancaire pour votre établissement teneur du compte avant toute utilisation du compte bancaire pour votre établissement teneur du compte avant toute utilisation                                                                                                    | Précision (facultatif) :                                                            |                                                                                                    |
| Désignation du titulaire du compte à débiter         Civilité / Forme juridique :*         Nom / Prénom / Raison sociale :*         Adresse :*         Complément d'adresse :         Code postal :         Ville :*         Pays :*         Désignation de l'établissement teneur du compte à débiter         Désignation de l'établissement teneur du compte à débiter         Dénomination :         Adresse :         Code postal :         Ville :         Désignation de l'établissement teneur du compte à débiter         Dénomination :         Adresse :         Code postal :         Ville :         Signature électronique*         Je confirme les coordonnées du compte bancaire et l'identité du titulaire en cochant la contre.         Attention : le mandat interentreprises et la référence unique de mandat doivent être corvore établissement teneur du compte avant toute utilisation du compte bancaire pour voire établissement uneur du compte avant toute utilisation du compte bancaire pour voire établissement teneur du compte avant toute utilisation qui m'incombent.         Causes générales :         Je déclare avoir pris connaissance des dispositions générales applicables et présent Internet de la D_GELP et m'engage à en respecter les obligations qui m'incombent.         Conformément à la loi informatique et Libertés du 6 jarvier 1978, je disispose d'un droil redification usue les inform                                                                                                    |                                                                                     | > V                                                                                                    |
| Civilité / Forme juridique :* Nom / Prénom / Raison sociale :* Adresse :* Complément d'adresse : Code postal : Ville :* Pays :* Désignation de l'établissement teneur du compte à débiter Dénomination : Adresse : Code postal : Ville : Signeture électronique* Je confirme les coordonnées du compte bancaire et l'identité du titulaire en cochant la contre. Attention : le mandat interentreprises et la référence unique de mandat doivent être cor voire établissement du compte avant toute utilisation du compte bancaire pour Clauses générales : Je déclare avoir pris connaissance des dispositions générales applicables et présent Internet de la <u>D.G.F.I.P.</u> et m'engage à en respecter les obligations qui mincombent. Conformément à la loi Informations me concernant, que je peux exercer auprès du service                                                                                                    | Désignation du titulaire du                                                         | u compte à débiter                                                                                                    |
| Civilité / Formé juridiqué :*         Nom / Prénom / Raison sociale :*         Adresse :*         Complément d'adresse :         Code postal :         Ville :*         Pays :*         Désignation de l'établissement teneur du compte à débiter         Dénomination :         Adresse :         Code postal :         Ville :*         Dénomination :         Adresse :         Code postal :         Ville :         Signature électronique*         Je confirme les coordonnées du compte bancaire et l'identité du titulaire en cochant la contre.         Attention : le mandat interentreprises et la référence unique de mandat doivent être corvore établissement teneur du compte avant toute utilisation du compte bancaire pour voire établissement teneur du compte avant toute utilisation du compte bancaire pour voire établissement teneur du compte avant toute utilisation du compte bancaire pour voire établissement teneur du compte avant toute utilisation du compte bancaire pour voire établissement teneur du compte avant toute utilisation du compte bancaire pour voire établissement teneur du compte avant toute utilisation du compte bancaire pour voire établissement teneur du compte avant toute utilisation du compte bancaire pour voire établissement teneur du compte avant toute utilisation du compte bancaire pour voire établissement teneur du compte avant toute utilisation du compte bancaire pour voire établissement teneur du compte avant toute utilisation du compte bancaire pour voire établissement teneur du compte avant toute utilisation du c                                                                                                    |                                                                                     |                                                                                                    |
| Nom / Prénom / Raison sociale *         Adresse :*         Complément d'adresse :         Code postal :         Ville :*         Pays :*         Désignation de l'établissement teneur du compte à débiter         Dénomination :         Adresse :         Code postal :         Ville :*         Désignation de l'établissement teneur du compte à débiter         Dénomination :         Adresse :         Code postal :         Ville :         Signature électronique*         Je confirme les coordonnées du compte bancaire et l'identité du titulaire en cochant li contre.         Attention : le mandat interentreprises et la référence unique de mandat doivent être cor voire établissement teneur du compte avant toute utilisation du compte bancaire pour voire établissement teneur du compte avant toute utilisation du compte bancaire pour voire établissement teneur du compte avant toute utilisation du compte bancaire pour voire établissement teneur du compte avant toute utilisation du compte bancaire pour voire établissement teneur du compte avant toute utilisation du compte bancaire pour voire établissement teneur du compte avant toute utilisation du compte bancaire pour voire établissement teneur du compte avant toute utilisation du compte bancaire pour voire établissement teneur du compte avant toute utilisation du compte bancaire pour voire établissement teneur du compte avant toute utilisation du compte bancaire pour voire établissement teneur du compte avant toute utilisation du compte bancaire pour voire établissement teneur du compte                                                                                                    | Civilité / Forme juridique :*                                                       | 880 ·                                                                                                    |
| Adresse :*         Complément d'adresse :         Code postal :         Ville :*         Pays :*         Désignation de l'établissement teneur du compte à débiter         Dénomination :         Adresse :         Code postal :         Ville :*         Dénomination :         Adresse :         Code postal :         Ville :         Signature électronique*         Je confirme les coordonnées du compte bancaire et l'identité du titulaire en cochant la contre.         Attention : le mandat interentreprises et la référence unique de mandat doivent être corvotre établissement teneur du compte avant toute utilisation du compte bancaire pour votre établissement teneur du compte avant toute utilisation du compte bancaire pour votre établissement teneur du compte avant toute utilisation du compte bancaire pour votre établissement teneur du compte avant toute utilisation du compte bancaire pour votre établissement teneur du compte avant toute utilisation du compte bancaire pour votre établissement teneur du compte avant toute utilisation du compte bancaire pour votre établissement teneur du compte avant toute utilisation du compte bancaire pour votre établissement teneur du compte avant toute utilisation du compte bancaire pour votre établissement teneur du compte avant toute utilisation du compte du policite du solicite du solicite du solicite du solicite du solicite du solicite du solicite du solicite du solicite du solicite du solicite du solicite du solicite du solicite du solicite du solicite du solicite du solicite du solicite du solicite du solicite du solicite du solicite du sol                                                                                                    | Nom / Prénom / Raison sociale :*                                                    | Comparison of Comparison of Co |
| Complément d'adresse :         Code postal :         Ville :*         Pays :*         Désignation de l'établissement teneur du compte à débiter         Dénomination :         Adresse :         Code postal :         Ville :         Signature électronique*         Je confirme les coordonnées du compte bancaire et l'identité du titulaire en cochant li contre.         Attention : le mandat interentreprises et la référence unique de mandat doivent être cor votre établissement teneur du compte avant toute utilisation du compte bancaire pour votre établissement teneur du compte avant toute utilisation du compte bancaire pour l'internet de la <u>D.G.F.I.P.</u> et m'engage à en respecter les obligations qui m'incombent.         Conformément à la loi Informatique et Libertés du 6 janvier 1978, je dispose d'un droid rectification sur les informations me concerannt, que je peux exercer auprès du servici                                                                                                    | Adresse :*                                                                          |                                                                                                    |
| Code postal :         Ville :*         Pays :*         Désignation de l'établissement teneur du compte à débiter         Dénomination :         Adresse :         Code postal :         Ville :         Signature électronique*         Je confirme les coordonnées du compte bancaire et l'identité du titulaire en cochant la contre.         Attention : le mandat interentreprises et la référence unique de mandat doivent être corvotre établissement teneur du compte avant toute utilisation du compte bancaire pour votre établissement teneur du compte avant toute utilisation du compte bancaire pour contrement à la lo informatique et Liberés du 6 janvier 1978, je dispose d'un droil rectification sur les informations me concernant, que je peux exercer auprès du service                                                                                                    | Complément d'adresse :                                                              |                                                                                                    |
| Ville :*         Pays :*         Désignation de l'établissement teneur du compte à débiter         Dénomination :         Adresse :         Code postal :         Ville :         Signature électronique*         Je confirme les coordonnées du compte bancaire et l'identité du titulaire en cochant li contre.         Attention : le mandat interentreprises et la référence unique de mandat doivent être corvotre établissement teneur du compte avant toute utilisation du compte bancaire pour votre établissement teneur du compte avant toute utilisation du compte bancaire pour l'intermet de la <u>D.G.F.I.P.</u> et m'engage à en respecter les obligations qui m'incombent.         Conformément à la lo Informatique et Libettés du 6 janvier 1978, je dispose d'un droid rectification sur les informations me concernant, que je pux exercer auprès du service                                                                                                    | Code postal :                                                                       | CONT.                                                                                                    |
| Pays :*         Désignation de l'établissement teneur du compte à débiter         Dénomination :         Adresse :         Code postal :         Ville :         Signature électronique*         Je confirme les coordonnées du compte bancaire et l'identité du titulaire en cochant la contre.         Attention : le mandat interentreprises et la référence unique de mandat doivent être corvoire établissement teneur du compte avant toute utilisation du compte bancaire pour voire établissement teneur du compte avant toute utilisation du compte bancaire pour clauses générales :         Je déclare avoir pris connaissance des dispositions générales applicables et présent Internet de la D.G.F.I.P. et m'engage à en respecter les obligations qui m'incombent. Conformément à la loi Informatique et Libertés du 6 janvier 1978, je dispose d'un droid rectification sur les informations me concernant, que je peux exercer auprès du servici                                                                                                    | Ville :*                                                                            | COMPARENT CONTRACTOR CONTRACTOR                                                                                                    |
| Désignation de l'établissement teneur du compte à débiter         Dénomination :         Adresse :         Code postal :         Ville :         Signature électronique*         Je confirme les coordonnées du compte bancaire et l'identité du titulaire en cochant la contre.         Attention : le mandat interentreprises et la référence unique de mandat doivent être convotre établissement teneur du compte avant toute utilisation du compte bancaire pour votre établissement teneur du compte avant toute utilisation du compte bancaire pour clauses générales :         Je déclare avoir pris connaissance des dispositions générales applicables et présent intermet de la <u>D.G.F.I.P.</u> et m'engage à en respecter les obligations qui m'incombent. Conformément à la loi informatique et Libertés du 6 janvier 1978, je dispose d'un droid rectification sur les informations me concernant, que je peux exercer auprès du service                                                                                                    | Pays :*                                                                             | NAME:                                                                                                    |
| Désignation de l'établissement teneur du compte à débiter         Dénomination :         Adresse :         Code postal :         Ville :         Signature électronique*         Je confirme les coordonnées du compte bancaire et l'identité du titulaire en cochant la contre.         Attention : le mandat interentreprises et la référence unique de mandat doivent être convotre établissement teneur du compte avant toute utilisation du compte bancaire pour votre établissement teneur du compte avant toute utilisation du compte bancaire pour clauses générales :         Je déclare avoir pris connaissance des dispositions générales applicables et présent interment de la D.G.F.L.P. et m'engage à en respecter les obligations qui m'incombent. Conformément à la loi Informatique et Libertés du 6 janvier 1978, je dispose d'un droil rectification sur les informations me concernant, que je peux exercer auprès du service                                                                                                    |                                                                                     |                                                                                                    |
| Désignation de l'établissement teneur du compte à debiter         Dénomination :         Adresse :         Code postal :         Ville :         Signature électronique*         Je confirme les coordonnées du compte bancaire et l'identité du titulaire en cochant la contre.         Attention : le mandat interentreprises et la référence unique de mandat doivent être convotre établissement teneur du compte avant toute utilisation du compte bancaire pour votre établissement teneur du compte avant toute utilisation du compte bancaire pour clauses générales :         Je déclare avoir pris connaissance des dispositions générales applicables et présent intermet de la <u>D.G.F.I.P.</u> et m'engage à en respecter les obligations qui m'incombent. Conformément à la loi informatique et Libertés du janvier 1978, je dispose d'un droit rectification sur les informations me concernant, que je peux exercer auprès du service                                                                                                    |                                                                                     |                                                                                                    |
| Dénomination :         Adresse :         Code postal :         Ville :         Signature électronique*         Je confirme les coordonnées du compte bancaire et l'identité du titulaire en cochant li contre.         Altention : le mandat interentreprises et la référence unique de mandat doivent être cor voire établissement teneur du compte avant toute utilisation du compte bancaire pour l'internet de la D.G.F.I.P. et m'engage à en respecter les obligations qui m'incombent. Conformément à la loi Informatique et Libertés du 6 janvier 1978, je dispose d'un droil rectification sur les informations me concernant, que je peux exercer auprès du service                                                                                                    | besignation de l'établisse                                                          | ment teneur du compte à debiter                                                                                                    |
| Adresse :<br>Code postal :<br>Ville :<br>Signature électronique*<br>Je confirme les coordonnées du compte bancaire et l'identité du titulaire en cochant li<br>contre.<br>Attention : le mandat interentreprises et la référence unique de mandat doivent être cor<br>votre établissement teneur du compte avant toute utilisation du compte bancaire pour<br>Clauses générales :<br>Je déclare avoir pris connaissance des dispositions générales applicables et présent<br>Internet de la <u>D.G.F.I.P</u> et m'engage à en respecter les obligations qui m'incombent.<br>Conformément à la loi Informatique et Libertés du 6 janvier 1978, je dispose d'un droit<br>redification sur les informations me concernant, que je peux exercer auprès du service                                                                                                    | Dénomination :                                                                      | The strategical                                                                                                    |
| Adresse : Code postal : Ville : Signature électronique* Je confirme les coordonnées du compte bancaire et l'identité du titulaire en cochant li contre. Attention : le mandat interentreprises et la référence unique de mandat doivent être cor votre établissement teneur du compte avant toute utilisation du compte bancaire pour Clauses générales : Je déclare avoir pris connaissance des dispositions générales applicables et présent Internet de la <u>D.G.F.I.P.</u> et m'engage à en respecter les obligations qui m'incombent. Conformément à la loi Informatique et Libertés du 6 janvier 1978, je dispose d'un droid rectification sur les informations me concernant, que je pux exercer auprès du servici                                                                                                    | A.d                                                                                 | ALL METER PROPERTY AND                                                                                                    |
| Code postal : Ville : Signature électronique* Je confirme les coordonnées du compte bancaire et l'identité du titulaire en cochant li contre. Attention : le mandat interentreprises et la référence unique de mandat doivent être cor votre établissement teneur du compte avant toute utilisation du compte bancaire pour Clauses générales : Je déclare avoir pris connaissance des dispositions générales applicables et présent Internet de la <u>D.G.F.I.P</u> et m'engage à en respecter les obligations qui m'incombent. Conformément à la loi Informatique et Libertés du 6 janvier 1978, je dispose d'un droid rectification sur les informations me concernant, que je peux exercer auprès du service                                                                                                    | Adresse :                                                                           | and the subscreen                                                                                                    |
| Ville :         Signature électronique*         Je confirme les coordonnées du compte bancaire et l'identité du titulaire en cochant li contre.         Attention : le mandat interentreprises et la référence unique de mandat doivent être corvotre établissement teneur du compte avant toute utilisation du compte bancaire pour l'etablissement teneur du compte avant toute utilisation du compte bancaire pour l'etablissement teneur du compte avant toute utilisation du compte bancaire pour l'etablissement teneur du compte avant toute utilisation du compte bancaire pour l'etablissement teneur du compte avant toute utilisation du compte bancaire pour l'etablissement teneur du compte avant toute utilisation du compte bancaire pour l'etablissement teneur du compte avant toute utilisation du compte bancaire pour l'etablissement teneur du compte avant toute utilisation du compte bancaire pour l'etablissement teneur du compte avant toute utilisation du compte bancaire pour l'etablissement teneur du compte avant toute utilisation du compte bancaire pour l'etablissement teneur du compte avant toute utilisation du compte bancaire pour l'etablissement etablissement etablistenet etablissementetablissement etablissement etablistenet etabl                                                                                                    | Code postal :                                                                       |                                                                                                    |
| Signature électronique* Je confirme les coordonnées du compte bancaire et l'identité du titulaire en cochant le contre. Attention : le mandat interentreprises et la référence unique de mandat doivent être cor votre établissement teneur du compte avant toute utilisation du compte bancaire pour Clauses générales : Je déclare avoir pris connaissance des dispositions générales applicables et présent Internet de la <u>D.G.F.I.P</u> et m'engage à en respecter les obligations qui m'incombent. Conformément à la loi Informatique et Libertés du 6 janvier 1978, je dispose d'un droil rectification sur les informations me concernant, que je peux exercer auprès du service                                                                                                    | Ville :                                                                             |                                                                                                    |
| Je confirme les coordonnées du compte bancaire et l'identité du titulaire en cochant le contre. Attention : le mandat interentreprises et la référence unique de mandat doivent être con votre établissement teneur du compte avant toute utilisation du compte bancaire pour source établissement teneur du compte avant toute utilisation du compte bancaire pour source établissement en contaissance des dispositions générales applicables et présent Internet de la <u>D.G.F.I.P.</u> et m'engage à en respecter les obligations qui m'incombent. Conformément à la loi Informatique et Libertés du 6 janvier 1978, je dispose d'un droit rectification sur les informations me concernant, que je peux exercer auprès du service.                                                                                                    | Signature électronique*                                                             |                                                                                                    |
| contre.     Attention : le mandat interentreprises et la référence unique de mandat doivent être con votre établissement teneur du compte avant toute utilisation du compte bancaire pour      Clauses générales :     Je déclare avoir pris connaissance des dispositions générales applicables et présent Internet de la <u>D.G.F.P.</u> et m'engage à en respecter les obligations qui m'incombent. Conformément à la loi Informatique et Libertés du 6 janvier 1978, je dispose d'un droit rectification sur les informations me concernant, que je peux exercer auprès du service                                                                                                    | Je confirme les coordonnées d                                                       | u compte bancaire et l'identité du titulaire en cochant la ca                                                                                                    |
| Attention : le mandat interentreprises et la référence unique de mandat doivent être con<br>votre établissement teneur du compte avant toute utilisation du compte bancaire pour<br>Clauses générales :<br>Je déclare avoir pris connaissance des dispositions générales applicables et présent<br>Internet de la <u>D.G.F.I.P</u> et m'engage à en respecter les obligations qui m'incombent.<br>Conformément à la loi Informatique et Libertés du 6 janvier 1978, je dispose d'un droit<br>rectification sur les informations me concernant, que je peux exercer auprès du service                                                                                                    | contre.                                                                             |                                                                                                    |
| Je déclare avoir pris connaissance des dispositions générales applicables et présent<br>Internet de la <u>D.G.F.I.P</u> et m'engage à en respecter les obligations qui m'incombent<br>Conformément à la loi Informatique et Libertés du 6 janvier 1978, je dispose d'un droit<br>rectification sur les informations me concernant, que je peux exercer auprès du service                                                                                                    | Attention : le mandat interentre<br>votre établissement teneur du                   | eprises et la reference unique de mandat doivent être comm<br>l compte avant toute utilisation du compte bancaire pour paie                                                                                                    |
| Clauses générales :<br>Je déclare avoir pris connaissance des dispositions générales applicables et présent<br>Internet de la <u>D.G.F.I.P.</u> et m'engage à en respecter les obligations qui m'incombent.<br>Conformément à la loi Informatique et Libertés du 6 janvier 1978, je dispose d'un droit<br>rectification sur les informations me concernant, que je peux exercer auprès du service                                                                                                    |                                                                                     |                                                                                                    |
| Je déclare avoir pris connaissance des dispositions générales applicables et présent<br>Internet de la <u>D.G.F.I.P.</u> et m'engage à en respecter les obligations qui m'incombent.<br>Conformément à la loi Informatique et Libertés du 6 janvier 1978, je dispose d'un droit<br>rectification sur les informations me concernant, que je peux exercer auprès du service                                                                                                    | Clauses générales :                                                                 |                                                                                                    |
| Internet de la <u>D.G.F.I.P</u> et m'engage à en respecter les obligations qui m'incombent.<br>Conformément à la loi Informatique et Libertés du 6 janvier 1978, je dispose d'un droil<br>rectification sur les informations me concernant, que je peux exercer auprès du service                                                                                                    | le déclare avoir pris connaise                                                      | sance des dispositions générales annlicables et présentées                                                                                                    |
| dept relève men dessier prefessionne!                                                                                                    | Internet de la <u>D</u> <u>GFIP</u> et m'er<br>Conformément à la loi Information    | rage à en respecter les obligations qui m'incombent,<br>atique et Libertés du 6 janvier 1978, je dispose d'un droit d'a<br>ns me concernant, que je peux exercer auprès du service ge<br>personnel.                                                                                                    |
| aont releve mon dossier protessionnel.                                                                                                    | destables                                                                           | (CE)ODDOI                                                                                                    |
| * Champs obligatoires                                                                                                    | dont relève mon dossier profe                                                       |                                                                                                    |

- ♦ Saisissez les informations du titulaire
- 😓 Cochez la case « signature électronique »
- Prenez connaissance des conditions générales
- Cliquez sur bouton « Valider »

Une page confirmant la fin de la création de votre espace professionnel s'affiche :

| impots.gouv.f |                                                                                                    |
|---------------|----------------------------------------------------------------------------------------------------|
|               |                                                                                                    |
|               | PROFESSIONNELS                                                                                                    |
|               | Professionnels                                                                                                    |
|               | Votre espace est désormais activé                                                                                                    |
| 💥 Quitter     | Votre inscription a été réalisée le sous le numéro <mark>20101670101919.</mark><br>Ce numéro d'abonné vous est personnel et doit le rester. |
|               | Sauvegardez ou imprimez votre confirmation d'inscription                                                                                    |
|               | Elle vous sera indispensable en cas de perte de votre mot de passe.                                                                         |
|               | Votre mandat est disponible                                                                                                    |
|               | Vous devez transmettre le mandat à l'établissement teneur du compte avant toute utilisation pour un<br>paiement.                            |
|               | Editez le mandat interentreprise                                                                                                    |
|               | Vos services en ligne                                                                                                    |
|               | À partir de maintenant, vous pouvez déclarer, payer vos impôts et taxes et consulter votre compte fiscal.                                   |
|               | Accédez à vos services en ligne                                                                                                    |

Vous prenez connaissance de votre numéro d'abonné.

Deux mandats de prélèvement SEPA interentreprises s'affichent, l'un en français et l'autre en anglais.

Vous devez transmettre à votre établissement bancaire SANS DELAI, le "mandat de prélèvement interentreprises (B2B)" signé et vous assurer que votre établissement a bien enregistré la référence unique de mandat (RUM) mentionnée dessus avant tout <u>premier</u> paiement d'impôts ou taxes auto-liquidés (TVA, PAS, IS, TS, CVAE, etc.) à l'aide de ce compte.

|                                                                                                    |                                                                                                    | P                                                                                                  |                                                                                                    | P                                            |
|----------------------------------------------------------------------------------------------------|----------------------------------------------------------------------------------------------------|----------------------------------------------------------------------------------------------------|----------------------------------------------------------------------------------------------------|----------------------------------------------|
| AUMACH DIP PRELYMENT SEPA INTERMITER THANDALTE         Market DI PRELYMENT SEPA INTERMITER THANDALTE         Market DI PREL                                                                                                    | iberi<br>Igaliti<br>Vateriti                                                                                                    | FINANCES PUBLIQUES                                                                                 | Liberi<br>Igaliti<br>Fatriniti                                                                                                    | INANCES PUBLIQUES                            |
|                                                                                                    | MANDAT DE PRELEVEMENT SEPA INTERENTREPRISE                                                                                                    | \$                                                                                                 | SEPA BUSINESS-TO-BUSINESS DIRECT DEBIT MANDATE                                                                                                    |                                              |
|                                                                                                    | Vous devez signer ce mandat puis le transmettre à votre établiss<br>Assurez-vous que votre établissement bancaire a enregistré la<br>avant tout premier paiement sur le compte désign                                                                                                    | ement bancaire.<br><u>RUM ci-dessous</u><br>é.                                                     | You must sign this mandate and then send it to your bank.<br>Make sure your bank has registered the RUM below<br>before making first payment from the designated account.                                                                                     |                                              |
|                                                                                                    | n signant ce formulaire de mandat, vous autorisez la Direction Générale des Finances Pub<br>votre bangue pour débiter votre compte, et votre banque à débiter votre compte conformé<br>jirection Générale des Finances Publiques.                                                                                       | oliques à envoyer des instructions<br>ment aux instructions de la                                  | By signing this mandate form, you authorise the Public Finances Directorate General to send instruction<br>debit your account and your bank to debit your account in accordance with the instructions from the Pu<br>Directorate General.                     | ns to your bank to<br>iblic Finances         |
| Address       Passe complete all be fields marked*         SREE (so DSP) do disheur                                                                                                    | 2e mandat est dédié aux prélèvements SEPA interentreprises. Vous n'êtes pas en droit de<br>emboursement d'un prélèvement SEPA interentreprises une fois que le montant est s<br>ouvez cependant demander à votre banque de ne pas débiter votre compte jusqu'au                                                         | e demander à votre banque le<br>débité de votre compte. Vous<br>jour de l'échéance.                | This mandate is only intended for business-to-business transactions. You are not entitled to a refund<br>your account has been debited, but you are entitled to request your bank not do debit your acco<br>on which the payment is due.                      | from your bank after<br>unt up until the day |
| Référence Unique de Mandat (RUM)   SREEN (ou IDSP) du débiteur   Sante Solon sociale   Tablaire du compte bancaire jouveant être different du débiteur)   Curitié / Forme   Controlinée du compte bancaire jouveant être different du débiteur)   Curitié / Forme   Controlinée du compte bancaire jouveant être different du débiteur)   Curitié / Forme   Controlinée du compte bancaire jouveant être different du débiteur)   Curitié / Forme   Controlinée du compte bancaire jouveant être different du débiteur)   Curitié / Forme   Controlinée du compte bancaire jouveant être different fun débitor)   Legal   Controlinée du compte bancaire jouveant être different fun débitor)   Legal   Controlinée du compte bancaire jouveant étre different fun débitor)   Legal   Controlinée du compte bancaire jouveant étre different fun débitor)   Legal   Controlinée du compte bancaire jouveant étre different fun débitor)   Legal   Controlinée du compte bancaire jouveant étre different fun débitor) Legal Controlinée du compte bancaire jouveant étre different fun débitor) Legal Controlinée du compte bancaire jouveant étre different fun débitor) Legal Controlinée du compte bancaire jouveant étre different fun débitor) Legal Controlinée du compte bancaire jouveant étre different fun débitor) Legal Controlinée du compte bancaire jouveant étre different fun débitor) Legal Controlinée du compte bancaire jouveant étre different fun débitor) Legal Controlinée du compte bancaire jouveant étre different fun débitor) Legal Controlinée du compte                                                                                                    | /euillez compléter les champs marqués "                                                                                                    |                                                                                                    | Please complete all the fields marked "                                                                                                    |                                              |
| du débiteur   Trubiér du compte bancaire (pouvant être différent du débiteur) Civité / Forme our aison sociale Adresse Coordonnées du compte - IBAN Coordonnées du compte - IBAN Coordonnées du compte - IBAN Adresse Coordonnées du compte - IBAN Adresse Coordonnées du compte - IBAN Adresse Coordonnées du compte - IBAN Adresse Coordonnées du compte - IBAN Adresse Bank Identifier Code - BIC. You taxe to compte Number - IBAN Adresse Public Finances Directorate General Creditor's SEPA F R d 6 Z Z Z 0 0 3 0 0 2 Adresse Veuillez signer ici * Signature* Ipainent récurrent patient socie state socie soci socie socie                                                                                                    | Référence Unique de Mandat (RUM)                                                                                                    |                                                                                                    | Mandate Reference (RUM)                                                                                                    |                                              |
| Induction of any of the construction of the construction of the constructio                                | Ju débiteur<br>Titulaire du compte bancaire (nouvant être différent du déb                                                                                                    | itaur)                                                                                             | Bank account holder (may be different from debtor)                                                                                                    |                                              |
| Adress     Coordonnées du compte - IBAN     Sank Identifier Code - BIC, Yus ave complet du large solutent a vive stadissement bandet     Nom du créancier   Direction Générale des Finances Publiques dentifiant créancier SEPA      Adress     Adress     Adress     Adress     Adress     Adress     Adress     Adress     Adress     Adress     Adress     Adress     Adress     Type de palement     Lieu <sup>a</sup> Adress           Type de palement                    Yupe de palement                                                              Adress </td <td>Civilité / Forme Nom / Prénom juridique ou raison sociale</td> <td></td> <td>Legal Company name</td> <td></td>                                                                                                    | Civilité / Forme Nom / Prénom juridique ou raison sociale                                                                                                    |                                                                                                    | Legal Company name                                                                                                    |                                              |
| Account number - IBAN         Account number - IBAN         Account number - IBAN         Bank Identifier Code - BIC, food were to complete the data process of the data process of the data proces data proces data process of the data process of the d                                                                                                    | Adresse                                                                                                    |                                                                                                    | Address                                                                                                    |                                              |
| Nom du créancier       Direction Générale des Finances Publiques         Identifiant Créancier SEPA       F       R       4       6       Z       Z       0       0       5       0       0       2         Adresse*                                                                                                    | Coordonnées du compte - IBAN  Sank Identifier Code - BIC. Vues devic compter or change seviement el vote établissement bancaire et at fut nos de fages Economique Removie.                                                                                                    |                                                                                                    | Account number - IBAN Bank Identifier Code - BIC. You have to complete the field only if your bank is located outside the European Economic Area.                                                                                                    |                                              |
| Image: Separation of the second set of the second set of the second set of the second set of the set aux libertes.       F       R       4       6       Z       Z       Z       0       0       2         Addresset       Image: Separation of the second set of the second set of the second s                                                                                                    | Nom du créancier Direction Générale des Finances                                                                                                    | Publiques                                                                                          | Creditor's name Public Finances Directorate General                                                                                                    |                                              |
| Adresset                                                                                                    | dentifiant Créancier SEPA F R 4 6 Z Z                                                                                                    | Z 0 0 5 0 0 2                                                                                      | Creditor's SEPA identifier F R 4 6 Z Z 0                                                                                                    | 0 5 0 0 2                                    |
| Type de palement         Palement récurrent           Lieu*         A         . le         Date*         Recurrent pa           Veuillez signer ici *                                                                                                    | Adresse*                                                                                                    |                                                                                                    | Address*                                                                                                    |                                              |
| Lieu*     A     . le     Date*       Veuillez signer ici *                                                                                                    | Fype de paiement                                                                                                    | Paiement récurrent                                                                                 | Type of payment                                                                                                    | Recurrent paymer                             |
| Aeuillez signer ici *  Les informations contenues dans le présent mandat sont destinées à n'être utilisées que par la Direction Générale des inances Dubliques. Elles pourront donner lieu a l'exercice, par le débiteuripayeur, de ses droits d'opposition, d'acces et de débitrais et aux libéines.  Signature*  The information contained in this mandate is intended for use by the Public Finances Directorale General only. The debitrais et aux libéines.  Signature*  The information contained in this mandate is intended for use by the Public Finances Directorale General only. The debitrais et aux libéines.  Signature*  Signature*  The information contained in this mandate is intended for use by the Public Finances Directorale General only. The debitrais et aux libéines.  Signature*  The information contained in this mandate is intended for use by the Public Finances Directorale General only. The debitrais et aux libéines.  Signature*  The information contained in this mandate is intended for use by the Public Finances Directorale General only.  The debitrais et aux libéines.  Signature*  The information contained in this mandate is intended for use by the Public Finances Directorale General only.  The debitrais et aux libéines.  Signature*  The information contained in this mandate is intended for use by the Public Finances Directorale General only.  The debitrais et aux libéines.  Signature*  Signature*  Sig | .ieu* A , le Date                                                                                                    |                                                                                                    | Location* Date*                                                                                                    |                                              |
| Les informations configures dans le présent mandrat sont destinées à ne par la Direction Générale des<br>rinness Publiques. Elles pour not former leu a l'exercise, par le debleurageux, de se sont d'apposition, d'acces et de<br>sectification tels que, prévus aux articles 38 et suivants de la loi n° 78-17 du 8 janvier 1978 relative à l'informatique, aux<br>lobiers et aux libértés.                                                                                                    | feuillez signer ici *                                                                                                    |                                                                                                    | Signature*                                                                                                    |                                              |
|                                                                                                    | es informations contenues dans le présent mandat sont destinées à n'être utilisées que pa<br>"mances Publiques. Elles pouront donner lieu a l'exercice, par le débiteuripayeur, de ses d<br>extification tels que prévus aux articles 38 et suivants de la loi n° 78-17 du 6 janvier 1978 n<br>iohiers et aux libertés. | r la Direction Générale des<br>iroits d'opposition, d'accès et de<br>elative à l'informatique, aux | The information contained in this mandate is intended for use by the Public Finances Directorate Gene<br>debtorpayer can oppose, access or modify the data, pursuant to Article 36 of Act no. 78-17 of 6 Janua<br>data processing and freedom of information. | ral only. The<br>ry 1978, regarding          |
|                                                                                                    |                                                                                                    |                                                                                                    |                                                                                                    |                                              |
|                                                                                                    |                                                                                                    |                                                                                                    |                                                                                                    |                                              |
|                                                                                                    |                                                                                                    |                                                                                                    |                                                                                                    |                                              |

Modèles de mandat

Version française

Version anglaise

FIN de la procédure : votre espace professionnel est désormais créé.

Vous avez accès aux services suivants : « Déclarer TVA », « Déclarer IS », « Déclarer TS », « Déclarer CVAE », « Déclarer RCM », « Déclarer Résultat », « Consulter », « Messagerie », « Amendes pour inexactitudes PAS », « Tiers déclarants », « Gérer mes biens immobiliers », « Cession de droits sociaux ». La validation entraîne le rattachement du CB au SIREN pour les habilitations aux services « Payer TVA », « Payer IS », « Payer TS », « Payer CVAE », « Payer RCM » et « Payer autres impôts et taxes ».

Une adhésion complémentaire en ligne sera nécessaire pour accéder aux autres services en ligne suivants : « Remboursement de TVA UE », « Déclarer Dispositif DAC6 », « Guichet de TVA UE » et « Économie collaborative », « Déclarer TGAP », « Payer TGAP », « Déclarer TIC », « Payer TIC », « Déclarer TVVI » et « Payer TVVI ».

Il est recommandé de sauvegarder les informations récapitulatives de votre espace en cliquant sur « Sauvegarder ou imprimer votre confirmation d'inscription » : elles vous seront indispensables lors d'opérations particulières (oubli du mot de passe par exemple).

### 5. En cas de problème dans l'accomplissement de cette démarche

Pour tout renseignement supplémentaire, <u>l'assistance aux usagers des téléprocédures</u> est joignable de **8h00 à 19h30** du lundi au vendredi, selon deux canaux :

- ✓ le téléphone via le nº 0809 400 210 (service gratuit + prix appel);
- le formulaire électronique disponible depuis le site <u>www.impots.gouv.fr</u> > Contact / Accéder > Professionnel > Une assistance aux téléprocédures > Par formuel pour une procédure de déclaration en ligne des données > Accéder au formuel.